# **BMS Legacy Data Manual**

## USER MANUAL FOR BENEFICIARY MANAGEMENT SYSTEM LEGACY DATA APPLICATION

Prepared by Directorate of Information Technology GOVERNMENT OF TRIPURA

## Contents

| 1. | Use | r Creation2                   |
|----|-----|-------------------------------|
| 2. | Арр | rover Login3                  |
|    | 2.1 | Home Screen                   |
|    | 2.2 | Change Password:              |
|    | 2.3 | Create Departmental User:4    |
|    | 2.4 | Set Scheme Wise Target:5      |
|    | 2.5 | Update Target7                |
| 3. | Leg | acy Data Preparation9         |
|    | 3.1 | BMS Legacy Data Template10    |
|    | 3.2 | Data Uploading16              |
|    | 3.3 | View Data Verification Status |
|    | 3.4 | Verify Data23                 |
|    | 3.5 | Validate Data with RC25       |
| 4  | Арр | rove Uploaded Legacy Data     |
|    | 4.1 | Handling Duplicate Data32     |
|    | 4.2 | Performance Report            |
|    | 4.3 | Anomaly Report                |
| 5  | Das | hboard35                      |

### **BMS Legacy Data Manual**

Test / UAT URL: https://bmsuat.trsc.nic.in/bmslegacydata

Live / Production URL: https://bms.tripura.gov.in/bmslegacydata

## 1. User Creation

There are 2 types of users in BMS Legacy application viz. Departmental Admin / Approver and Uploader. Department admin / approver will be created by DIT / NIC. Department shall request for approver user creation with below mentioned information.

- 1. Name
- 2. Designation
- 3. Email ID
- 4. Mobile No.
- 5. Schemes to be assigned

Approver shall create uploaders for legacy data uploading. User ID will be email id or mobile no. used while user creation.

| BMS    Beneficiary Management S × +                  |                                                                 |        | • - • ×            |
|------------------------------------------------------|-----------------------------------------------------------------|--------|--------------------|
| ← → C 🔒 bmsuat.trsc.nic.in/bmslegacydata/index.jsp   |                                                                 |        | 아 ★ 🚖 🗄            |
| Beneficiary Management System ()<br>Govt. of Tripura | Legacy Data)                                                    |        |                    |
|                                                      |                                                                 | 🖶 Home | Download Documents |
|                                                      | Please Log In                                                   |        |                    |
|                                                      | ID arddadmin3@gmail.com Password Answer the following question. |        |                    |
|                                                      | ∼ **x = [4<br>+D Login<br>● Forgot Password                     |        |                    |

# 2. Approver Login

#### 1.1 Home Screen

| ← → C 🔒 bmsuat.trsc.nic.in/bmslegacydata/deptAdminHome.jsp                                     | 아 ☆ 🚖 😩 🗄                         |
|------------------------------------------------------------------------------------------------|-----------------------------------|
| Beneficiary Management System (Legacy Data)<br>Govt. of Tripura                                | *                                 |
| Your Password will be expired on 5 days. Please change the password Logged in user: ARDD Admin | 🖀 Home 🚊 Change Password 🕩 Logout |
| Welcome ARDD Admin , Admin                                                                     |                                   |
| Create Departmental User                                                                       |                                   |
| Set Scheme wise Target                                                                         |                                   |
| Approve Uploaded Legacy Data                                                                   |                                   |
| MIS Report                                                                                     |                                   |
| Performance Report                                                                             |                                   |
| Anomaly Report                                                                                 |                                   |

Menus on home page are, -

- 1. **Create Departmental User** to create uploaders under the logged in approver.
- 2. Set Scheme wise Target to assign scheme and financial year wise target for an uploader.
- 3. **Approve Uploaded Legacy Data** to decide on uploaded data. This will be covered in detail later.

#### 4. MIS Report

- a. Performance Report to monitor uploader wise performance i.e., target vs uploads.
- b. Anomaly Report to see the verified and approved data which were not 100% match.

#### 1.2 Change Password:

Users must change their default password within 7 days of user creation. Otherwise, the user will be deactivated and will not be able to login.

| Beneficiary Mar              | gacydata/User/changePassword.jsp<br>sagement System (Legacy Data) | ÷ * 3                           |
|------------------------------|-------------------------------------------------------------------|---------------------------------|
| Govt. of Tripura             |                                                                   |                                 |
| Your Password will be expire | on 5 days. Please change the passwork togged in user. ARDD Admin  | Home 🙍 Change Password 📴 Logout |
|                              | Change User Password                                              |                                 |
|                              | Old Password                                                      |                                 |
|                              | Type Your Old Password                                            |                                 |
|                              | New Password                                                      |                                 |
|                              | Type Your Password                                                |                                 |
|                              | Confirm Password                                                  |                                 |
|                              | Re-Type Your Password                                             |                                 |
|                              | Answer the following question.                                    |                                 |
|                              | O 7.3 = 7                                                         |                                 |
|                              | Change Password                                                   |                                 |

#### 1.3 Create Departmental User:

Approver shall create users for uploading from the below screen. Note: - email id and mobile no. are unique so duplicate will not be accepted.

| BMS    Create Department User × +                                                                                                    |                                              |                               | <b>o</b> – O >                 |
|----------------------------------------------------------------------------------------------------|----------------------------------------------|-------------------------------|--------------------------------|
| → C 🌲 bmsuat.trsc.nic.in/bmslegacyd                                                                                                    | data/Admin/createdeptuser.jsp                |                               | x 🛪 🛋                          |
| Your Password will be expired or                                                                                                    | 1.5 days. Please change the password. $Logg$ | ed in user: ARDD Admin 🛛 👫 Ho | ome 🚊 Change Password 🕞 Logout |
| Create Department User                                                                                                    |                                              |                               |                                |
| First Name :*                                                                                                    | Middle Name :                                | Last Name :*                  |                                |
| First Name                                                                                                    | Middle Name                                  | Last Name                     |                                |
| Email :*                                                                                                    | M                                            | obile :*                      |                                |
| Email ID                                                                                                    | 1                                            | /obile No                     |                                |
| Department Name :*                                                                                                    | De                                           | signation :*                  |                                |
| Animal Resource Development                                                                                                    | [                                            | esignation                    |                                |
| Level:                                                                                                    |                                              |                               |                                |
|                                                                                                    |                                              |                               |                                |
| District                                                                                                    |                                              |                               |                                |
| -Please Select-                                                                                                    | ~                                            |                               |                                |
|                                                                                                    |                                              |                               |                                |
| Submit View Existing Users                                                                                                    |                                              |                               |                                |
| A difference in the statistic statistic statistics of the statistic statistics of the statistic statistics of the statistics of the statis |                                              |                               |                                |

District is optional and can be kept blank, if not required. System will show a success message when the user is created successfully.

| → C                                                                                                    | cydata/Admin/createdeptuser.jsp                          |                                          |                          | ☆ 🛸      |
|----------------------------------------------------------------------------------------------------|----------------------------------------------------------|------------------------------------------|--------------------------|----------|
| Govt. of Tripura                                                                                        | on 5 days. Please change the passwo                      | ord Logged in user: ARDD Admin           | 🖷 Home 🚊 Change Password | d 🕩 Logo |
| tegistration done, User Created Succ<br>credentials have been sent to the reg<br>Create Department User | cessfully.<br>jistered mobile no and email ID through sm | ıs and email.                            |                          |          |
|                                                                                                    | satully stores                                           |                                          | Last Name at             |          |
| First Name :*                                                                                           | Middle Name :                                            |                                          | Last Name :"             |          |
| First Name :*                                                                                           | Middle Name :                                            |                                          | Last Name                |          |
| First Name :*<br>First Name<br>Email :*                                                                 | Middle Name :<br>Middle Name                             | Mobile :*                                | Last Name                |          |
| First Name :*<br>First Name<br>Email :*<br>Email ID                                                     | Middle Name :<br>Middle Name                             | Mobile :*<br>Mobile No                   | Last Name                |          |
| First Name :*<br>First Name<br>Email :*<br>Email ID<br>Department Name :*                               | Middle Name :<br>Middle Name                             | Mobile :*<br>Mobile No<br>Designation :* | Last Name                |          |

Already created users can be viewed from "View Existing Users".

| S BMS    Create Department User × +                                   |                       |              |                  |              |               |            |                         |                         |          | 0 | - | Ċ | p | × |
|-----------------------------------------------------------------------|-----------------------|--------------|------------------|--------------|---------------|------------|-------------------------|-------------------------|----------|---|---|---|---|---|
| $\leftrightarrow$ $\rightarrow$ C $\triangleq$ bmsuat.trsc.nic.in/bms | legacydata            | a/Admin/cre  | eatedeptuser.jsp |              |               |            |                         |                         |          |   | ☆ | * |   | : |
| Create Department Us                                                  | Existi                | ng Users     | 5                |              |               |            |                         |                         | ×        |   |   |   |   |   |
| First Name :*<br>First Name                                           | Show<br>10<br>entries |              | ¢                |              |               |            |                         |                         | Search:  |   |   |   |   |   |
| Email :*                                                              | SL.<br>No.            | Name         | User<br>Name     | Email        | Mobile<br>No. | Departm    | ent                     | Designation             | District |   |   |   |   |   |
| Department Name :*<br>Animal Resource Development                     | 1                     | ARDD<br>User | bmsuser222       | ardduser3@gm | nail.com      | 9999999079 | Anima<br>Resou<br>Devel | al Up<br>irce<br>opment | bloader  |   |   |   |   |   |
| Level:                                                                | <<br>Showin           | g 1 to 1 o   | f 1 entries      | P            | Previous      | 1 Next     |                         |                         | >        |   |   |   |   |   |
| District<br>-Please Select-<br>Submit View Existing Users             | ~                     |              |                  |              |               |            |                         |                         |          |   |   |   |   |   |

#### 1.4 Set Scheme Wise Target:

Once users are created, approver shall set scheme wise target for the users. If not done, users cannot upload data. This is the second menu on home page.

| S BMS    User Home × +                                          | • - • ×                           |
|-----------------------------------------------------------------|-----------------------------------|
| ← → C (                                                         | x 🖈 🐨 :                           |
| Beneficiary Management System (Legacy Data)<br>Govt. of Tripura |                                   |
| Logged in user: ARDD Admin                                      | 🖀 Home 🛕 Change Password 🕩 Logout |
| Welcome ARDD Admin , Admin                                      |                                   |
| Create Departmental User                                        |                                   |
| Set Scheme wise Target                                          |                                   |
| Approve Uploaded Legacy Data                                    |                                   |
| MIS Report                                                      |                                   |
| Performance Report                                              |                                   |
| Anomaly Report                                                  |                                   |
|                                                                 |                                   |
|                                                                 |                                   |

Approver needs to select a scheme first.

| $\leftrightarrow$ $\rightarrow$ C $($ bmsuat.trsc.nic.in/bmslegacydata/upload/ | 🏠 🖈 🐨 E           |                                   |  |  |  |  |  |
|--------------------------------------------------------------------------------|-------------------|-----------------------------------|--|--|--|--|--|
| Beneficiary Management Sy:                                                     | tem (Legacy Data) |                                   |  |  |  |  |  |
| Logged in user: ARDD Admin                                                     |                   | 🏘 Home 🛕 Change Password 🕩 Logout |  |  |  |  |  |
| Scheme Wise Target Mapping                                                     |                   |                                   |  |  |  |  |  |
|                                                                                |                   |                                   |  |  |  |  |  |
| Select Scheme<br>:*                                                            | -Please Select-   |                                   |  |  |  |  |  |
| Disclaimer : Website Designed & Developed by NIC.                              |                   |                                   |  |  |  |  |  |

On selection of a scheme, the list of created uploaders will be displayed.

| $\leftarrow \rightarrow C$ $\triangleq$ bms | uat.trsc.nic.in/bmslegacydata/upload/u         | serMapping.jsp |     |           |        |                     | 🕸 🗦 🦷    | 👂 🗄 |
|---------------------------------------------|------------------------------------------------|----------------|-----|-----------|--------|---------------------|----------|-----|
| Logged in user: <b>ARI</b>                  | DD Admin                                       |                |     |           | 希 Home | e 🚊 Change Password | 🕞 Logout |     |
| Scheme Wis                                  | e Target Mapping                               |                |     |           |        |                     |          |     |
|                                             |                                                |                |     |           |        |                     |          |     |
|                                             | Select Scheme Heifer Rea                       |                | ne  | \$        |        |                     |          |     |
|                                             |                                                |                |     |           |        |                     |          |     |
|                                             |                                                |                |     | Targets   | ;      |                     |          |     |
| Select All                                  | User Description                               | 2018-20        | )19 | 2019-2020 |        | 2020-2021           |          |     |
|                                             | Name: ARDD User<br>Email : ardduser2@gmail.com |                |     |           |        |                     |          |     |
|                                             | Name: ARDD User<br>Email : ardduser3@gmail.com |                |     |           |        |                     |          |     |
| Save View All Ex                            | isting Target                                  |                |     |           |        |                     |          |     |

To assign target to an uploader, select the uploader, put financial year wise target value and click on Save.

| BMS    User Mapping                           | × +                                               |                       |           | 0                       | - 0        | ×   |  |  |  |  |  |
|-----------------------------------------------|---------------------------------------------------|-----------------------|-----------|-------------------------|------------|-----|--|--|--|--|--|
| $\leftrightarrow$ $\rightarrow$ C $\cong$ bms | suat.trsc.nic.in/bmslegacydata/upload/u           | serMapping.jsp        |           |                         | * *        | ) E |  |  |  |  |  |
| Logged in user: <b>AR</b>                     | DD Admin                                          |                       |           | 🖀 Home 🛕 Change Passwor | d 🕞 Logout |     |  |  |  |  |  |
| Scheme Wis                                    | e Target Mapping                                  |                       |           |                         |            |     |  |  |  |  |  |
|                                               |                                                   |                       |           |                         |            |     |  |  |  |  |  |
|                                               | Select Scheme<br>:*                               | Heifer Rearing Scheme | \$        |                         |            |     |  |  |  |  |  |
|                                               |                                                   |                       | Targets   |                         |            |     |  |  |  |  |  |
| Select All                                    | User Description                                  | 2018-2019             | 2019-2020 | 2020-2021               |            |     |  |  |  |  |  |
|                                               | Name: ARDD User<br>Email : ardduser2@gmail.com    |                       |           |                         |            |     |  |  |  |  |  |
|                                               | Name: ARDD User<br>Email : ardduser3@gmail.com    | 1000                  | 900       | 950                     |            |     |  |  |  |  |  |
| Save View All Ex                              | Save View All Existing Target                     |                       |           |                         |            |     |  |  |  |  |  |
|                                               | Disclaimer : Website Designed & Developed by NIC. |                       |           |                         |            |     |  |  |  |  |  |

System will show a success message. Click on OK.

| <b>J</b> . | https://bmsuat.trsc              | c.nic.in/bmsleg ×   | +                             |                                                       |   | 0 | - | ٥   | ×          |
|------------|----------------------------------|---------------------|-------------------------------|-------------------------------------------------------|---|---|---|-----|------------|
| ←          | $\rightarrow$ X $\blacksquare$ I | bmsuat.trsc.nic.in/ | bmslegacydata/saveUserMapping | Data                                                  |   |   | ☆ | * 🖷 | <b>)</b> E |
|            |                                  |                     |                               | bmsuat.trsc.nic.in says<br>Data Updated Successfully. | I |   |   |     |            |

## 1.5 Update Target

To see the already set target for a user, select the scheme again.

| BMS    User Mapping X +                                                         |                                       |                | o – o ×                          |
|---------------------------------------------------------------------------------|---------------------------------------|----------------|----------------------------------|
| $\leftrightarrow$ $\rightarrow$ C $$ bmsuat.trsc.nic.in/bmslegacydata/upload/us | er Mapping.jsp                        |                | ጵ 🗰 🗄                            |
| Beneficiary Management Syst                                                     | em (Legacy Data)                      |                |                                  |
| Logged in user: ARDD Admin                                                      |                                       | *              | Home 🚊 Change Password  🗭 Logout |
| Scheme Wise Target Mapping                                                      |                                       |                |                                  |
|                                                                                 |                                       |                |                                  |
| Select Scheme<br>:*                                                             | -Please Select-                       | \$             |                                  |
|                                                                                 | Disclaimer : Website Designed & Deve  | eloped by NIC. |                                  |
|                                                                                 | Last Updated on 05-June-20            | )21            |                                  |
| S BMS    User Mapping × +                                                       |                                       |                | 0 - 0 ×                          |
|                                                                                 | erMapping.jsp                         |                | ጵ 🛊 🐨 ፤                          |
| Logged in user: ARDD Admin                                                      |                                       |                | me 🚊 Change Password 🕞 Logout    |
| Scheme Wise Target Mapping                                                      |                                       |                |                                  |
|                                                                                 |                                       |                |                                  |
| Select Scheme                                                                   | Heifer Rearing Scheme                 | ÷              |                                  |
|                                                                                 |                                       | Targets        |                                  |
| Select All  User Description                                                    | 2018-2019                             | 2019-2020      | 2020-2021                        |
| Name: ARDD User     Email : ardduser2@gmail.com                                 |                                       |                |                                  |
| Name: ARDD User     Email : ardduser3@gmail.com                                 |                                       |                |                                  |
| Save View All Existing Target                                                   |                                       |                |                                  |
| https://hmsuat.trsc.pic.in/hmslenarudata/unload/manningPlatsiic.com             | Disclaimer : Website Designed & Devel | oped by NIC.   |                                  |

Click on View All Existing Target button.

| 🕤 BMS    Mapp                                 | ping Data × +                         |                        |                       |                |        | 0        | -   | ٥     | ×          |
|-----------------------------------------------|---------------------------------------|------------------------|-----------------------|----------------|--------|----------|-----|-------|------------|
| $\leftrightarrow \   \rightarrow \   {\tt G}$ | bmsuat.trsc.nic.in/bmslegacydata/uplo | oad/mappingDetails.jsp |                       |                |        |          | ☆   | * 🐨   | $\bigcirc$ |
|                                               | Select User :*                        | Please Select          |                       | \$             |        |          |     |       | -          |
|                                               | Select Scheme :*                      | Please Select          |                       | \$             |        |          |     |       |            |
|                                               | Select FY :*                          | Please Select          |                       | ÷              |        |          |     |       |            |
|                                               |                                       | Apply Filter           | Add New Target        |                |        |          |     |       | l          |
| Show                                          |                                       |                        |                       |                |        |          |     | Searc | h:         |
| 10                                            | \$                                    |                        |                       |                |        |          |     |       |            |
| entries                                       |                                       |                        |                       |                |        |          |     |       |            |
| SL. No.                                       | User Name                             | Scheme Code            | Scheme Name           | Financial Year | Target | Uploaded | Act | ion   |            |
| 1                                             | ardduser3@gmail.com                   | C4CT7                  | Heifer Rearing Scheme | 2018-2019      | 1000   | 0        | E   | dit   |            |
| 2                                             | ardduser3@gmail.com                   | C4CT7                  | Heifer Rearing Scheme | 2019-2020      | 900    | 0        | E   | dit   |            |
| 3                                             | ardduser3@gmail.com                   | C4CT7                  | Heifer Rearing Scheme | 950            | 0      | E        | dit | ľ     |            |
| Showing 1 to                                  | 3 of 3 entries                        |                        | Previous 1 Next       |                |        |          |     |       |            |

To update the target, click on Edit button on right.

| S BMS    Ma           | pping Data × +                    |                           |                                            |                |            | 0        | -  | ٥     | >  |
|-----------------------|-----------------------------------|---------------------------|--------------------------------------------|----------------|------------|----------|----|-------|----|
| ← → C                 | bmsuat.trsc.nic.in/bmslegacydata/ | upload/mappingDetails.jsp |                                            |                |            |          | ☆  | * 🐨   |    |
|                       | Select User :*                    | Please Selec              | st                                         | \$             |            |          |    |       |    |
|                       | Select Scheme :*                  | Please Selec              | ct                                         | \$             |            |          |    |       |    |
|                       | Select FY :*                      | Please Selec              | ct                                         | \$             |            |          |    |       |    |
|                       |                                   | Apply Filter              | Add New Target                             |                |            |          |    |       |    |
| Show<br>10<br>entries | ÷                                 |                           |                                            |                |            |          |    | Searc | h: |
| SL. No.               | User Name                         | Scheme Code               | Scheme Name                                | Financial Year | Target     | Uploaded | Ac | tion  |    |
| 1                     | ardduser3@gmail.com               | C4CT7                     | Heifer Rearing Scheme                      | 2018-2019      | 1000       | 0        | E  | dit   |    |
| 2                     | ardduser3@gmail.com               | C4CT7                     | Heifer Rearing Scheme                      | 2019-2020      | 900<br>920 | 0        | U  | pdate |    |
| 3                     | ardduser3@gmail.com               | C4CT7                     | ACT7 Heifer Rearing Scheme 2020-2021 950 0 |                |            |          |    |       |    |
| Showing 1 t           | o 3 of 3 entries                  |                           | Pravious 1 Navt                            |                |            |          |    |       |    |

Put the revised target value and click on Update.

| 🕤 BMS    Mapp                   | oing Data × +                         |                       |                       |                |        | 0        | -    | ٥      | ×  |
|---------------------------------|---------------------------------------|-----------------------|-----------------------|----------------|--------|----------|------|--------|----|
| $\leftrightarrow \   \ni \   G$ | bmsuat.trsc.nic.in/bmslegacydata/uplo | ad/mappingDetails.jsp |                       |                |        |          | ☆    | * 🐨    | :  |
|                                 | Select User :*                        | Please Select         |                       | +              |        |          |      |        | *  |
|                                 | Select Scheme :*                      | Please Select         |                       | ¢              |        |          |      |        |    |
|                                 | Select FY :*                          | Please Select         |                       | \$             |        |          |      |        |    |
|                                 |                                       | Apply Filter          | Add New Target        |                |        |          |      |        | l  |
| Show                            |                                       |                       |                       |                |        |          |      | Search | 1: |
| 10<br>entries                   | \$                                    |                       |                       |                |        |          |      |        |    |
| SI No                           | Here News                             | Selvence Code         | Seleme News           | Financial Vers | Terret | Unloaded | 0.44 |        | 1  |
| 3L. NO.                         | User Name                             | Scheme Code           | Scheme Name           | rinancial fear | larget | opioaded | ACI  | ion    | 1  |
| 1                               | ardduser3@gmail.com                   | C4CT7                 | Heifer Rearing Scheme | 2018-2019 1000 |        | 0        | E    | dit    |    |
| 2                               | ardduser3@gmail.com                   | C4CT7                 | Heifer Rearing Scheme | 2019-2020      | 920    | 0        | E    | dit    |    |
| 3                               | ardduser3@gmail.com                   | C4CT7                 | Heifer Rearing Scheme | 950            | 0      | E        | dit  |        |    |
| Showing 1 to                    | 3 of 3 entries                        |                       | Previous 1 Next       |                |        |          |      |        | •  |

Once target is assigned, the uploader will be able to upload the legacy data.

*NOTE*: - For legacy data, target is nothing but the achievement. Departments should know the no. of beneficiaries to whom the benefits were given in previous years.

## 3. Legacy Data Preparation

On home page at right top corner there is a tab named "Download Documents".

| S BMS    Beneficiary Management 5 × +                                              | • - •         | ×                  |   |
|------------------------------------------------------------------------------------|---------------|--------------------|---|
| $\leftrightarrow$ $\rightarrow$ C $(h)$ bmsuat.trsc.nic.in/bmslegacydata/index.jsp |               | * * 🐨              | : |
| Beneficiary Management System (Le<br>Govt. of Tripura                              | egacy Data)   | Download Documents | À |
|                                                                                    | Please Log In |                    |   |
|                                                                                    | ID            |                    |   |

Click on Download Documents tab to download the template for legacy data preparation. This will open the official website of Directorate of Information Technology.

| ⊗ BMS    Beneficiary Management : x SBMS   Directorate of Information x +                                                                                                    | o – o ×                         |
|----------------------------------------------------------------------------------------------------|---------------------------------|
| ← → C                                                                                                    | x 🛪 🐨 E                         |
| 11:28:41 AM  Today is: Mon 07-06-2021   Skip to main Content   Screen Reader Access Select Language 🗸                                                                                                    | Search 🔼 🗛 🗐 🗏 🗮 🗮              |
| Directorate of Information Technology<br>Govt. of Tripura                                                                                                    |                                 |
| Home About Us + e-Governance IT Training + Promotion of IT Industries + Contact Directory + Documents +                                                                                                    | Services Galleries -            |
| Home » e-Governance » BMS                                                                                                    |                                 |
| BMS                                                                                                    |                                 |
| Beneficiary Management System (BMS) cum Direct Benefit Transfer (DBT) Portal aims to enable beneficiary's data management and facilitation of                                                                                                    | Online Services                 |
| DBT for any beneficiary-oriented scheme for any department (both cash and kind). All such schemes will be onboarded in BMS portal by concerned<br>Departments. Departments will also upload legacy data of beneficiaries for FY 2018-19, 2019-20 and 2020-21. From FY 2021-22, all such DBTs will<br>be done through BMS Portal. This will make the system easy, fast and transparent. |                                 |
|                                                                                                    | Software Development Activities |
| Various Documents of BMS Scheme: 1. BMS Scheme Template.                                                                                                    |                                 |
| 2. BMS Legacy Data Template.                                                                                                    |                                 |
| 3. Address Master for Legacy Data<br>4. BMS Scheme Onboarding Template                                                                                                    | Notifications                   |
|                                                                                                    | Prost V                         |

Click on "BMS Legacy Data Template" (for data preparation) and "Address Master for Legacy Data" (for filling up address part in BMS Legacy Data Template) to download the excels.

#### 2.1 BMS Legacy Data Template

| রি হ                 | ਜ਼ ਨਾ ở - =                   |                                                                  |         |        |      |                                                                                                    |                                       |                    | BMS-Templa  | ate-19-02-             | 2021.xlsx - I                   | ixcel                       | Sourabh Debnath 🖳 🖬 — 🗇 🗙                  |               |        |                               |                                          |                    |        |
|----------------------|-------------------------------|------------------------------------------------------------------|---------|--------|------|----------------------------------------------------------------------------------------------------|---------------------------------------|--------------------|-------------|------------------------|---------------------------------|-----------------------------|--------------------------------------------|---------------|--------|-------------------------------|------------------------------------------|--------------------|--------|
| File                 | Home Insert                   | Page La                                                          | yout Fo | rmulas | Data | Review                                                                                                    | View                                  | Help               | 🖓 Tell me   | what you               | want to do                      |                             |                                            |               |        |                               |                                          |                    | Share  |
| Paste V<br>Clipboard | Calibri<br>B I U              | •   🖽 •<br>Font                                                  | 11 • A  | A =    |      | Nor version and a second second seco | ê <sup>b</sup> Wrap<br>편 Merg<br>ment | Text<br>e & Center | Gene<br>S   | eral<br>~ % *<br>Numbe | •<br>•<br>•<br>•<br>•<br>•<br>• | Conditional<br>Formatting ∼ | Format as Cell<br>Table ~ Styles<br>Styles | Insert Delete | Format | ∑ Auto<br>▼ Fill ~<br>≮ Clear | Sum × Ž<br>Sort &<br>Filter ×<br>Editing | Find &<br>Select ~ | ~      |
| A4                   | • : ×                         | √ _ fs                                                           | r       |        |      |                                                                                                    |                                       |                    |             |                        |                                 |                             |                                            |               |        |                               |                                          |                    | ~      |
| A                    |                               | В                                                                |         |        |      | с                                                                                                    |                                       |                    | D           |                        |                                 | E                           | F                                          | G             | E F    | +                             | 1                                        |                    |        |
| 1                    | Tem                           | Template for Collection of Beneficiary details for the pupose of |         |        |      | of Benefi                                                                                                    | iary Mana                             | gement             | System      |                        |                                 |                             |                                            |               |        |                               |                                          |                    |        |
| 2                    | Department Name: Scheme name: |                                                                  |         |        | FY:  |                                                                                                    |                                       | Installmer         | it:         |                        |                                 |                             |                                            |               |        |                               |                                          |                    |        |
| 3 SI No.             | Benefic                       | ary Name                                                         |         |        | А    | adhaar                                                                                                    |                                       | Rat                | ion card Nu | ımber                  | Ai                              | nount                       | District                                   | Sub-Division  | Block  | /мс                           | GP/VC/                                   | Nard               |        |
| 4                    |                               |                                                                  |         |        |      |                                                                                                    |                                       |                    |             |                        |                                 |                             |                                            |               |        |                               |                                          |                    |        |
| 5                    |                               |                                                                  |         |        |      |                                                                                                    |                                       |                    |             |                        |                                 |                             |                                            |               |        |                               |                                          |                    |        |
| 6                    |                               |                                                                  |         |        |      |                                                                                                    |                                       |                    |             |                        |                                 |                             |                                            |               |        |                               |                                          |                    |        |
| 8                    |                               |                                                                  |         |        |      |                                                                                                    |                                       |                    |             |                        |                                 |                             |                                            |               |        |                               |                                          |                    |        |
| 9                    |                               |                                                                  |         |        |      |                                                                                                    |                                       |                    |             |                        |                                 |                             |                                            |               |        |                               |                                          |                    |        |
| 10                   |                               |                                                                  |         |        |      |                                                                                                    |                                       |                    |             |                        |                                 |                             |                                            |               |        |                               |                                          |                    |        |
| 11                   |                               |                                                                  |         |        |      |                                                                                                    |                                       |                    |             |                        |                                 |                             |                                            |               |        |                               |                                          |                    |        |
| 12                   |                               |                                                                  |         |        |      |                                                                                                    |                                       |                    |             |                        |                                 |                             |                                            |               |        |                               |                                          |                    |        |
| 13                   |                               |                                                                  |         |        |      |                                                                                                    |                                       |                    |             |                        |                                 |                             |                                            |               |        |                               |                                          |                    |        |
| 14                   |                               |                                                                  |         |        |      |                                                                                                    |                                       |                    |             |                        |                                 |                             |                                            |               |        |                               |                                          |                    |        |
| 16                   |                               |                                                                  |         |        |      |                                                                                                    |                                       |                    |             |                        |                                 |                             |                                            |               |        |                               |                                          |                    |        |
| 17                   |                               |                                                                  |         |        |      |                                                                                                    |                                       |                    |             |                        |                                 |                             |                                            |               |        |                               |                                          |                    |        |
| 18                   |                               |                                                                  |         |        |      |                                                                                                    |                                       |                    |             |                        |                                 |                             |                                            |               |        |                               |                                          |                    |        |
| 19                   |                               |                                                                  |         |        |      |                                                                                                    |                                       |                    |             |                        |                                 |                             |                                            |               |        |                               |                                          |                    |        |
| 20                   |                               |                                                                  |         |        |      |                                                                                                    |                                       |                    |             |                        |                                 |                             |                                            |               |        |                               |                                          |                    |        |
| 21                   |                               |                                                                  |         |        |      |                                                                                                    |                                       |                    |             |                        |                                 |                             |                                            |               |        |                               |                                          |                    |        |
| 22                   |                               |                                                                  |         | -      |      |                                                                                                    |                                       |                    |             |                        |                                 |                             |                                            |               |        |                               |                                          |                    |        |
|                      | Sheet1                        | Sheet2                                                           | Sheet3  | +      |      |                                                                                                    |                                       |                    |             |                        |                                 | ÷ •                         | (                                          |               |        | _                             |                                          |                    | Þ      |
| Ready                |                               |                                                                  |         |        |      |                                                                                                    |                                       |                    |             |                        |                                 |                             |                                            |               |        |                               | <u> </u>                                 | -                  | + 100% |

Below points to be carefully followed while filling up the legacy data template.

- 1. First entry shall start from row no. 4 of the excel. Do NOT add or delete any row from header i.e., the first 3 rows.
- 2. First entry shall start from column A of the excel. Do NOT add or delete any column.
- 3. The system matches beneficiary name with Ration Card (RC) database and mostly the RC database doesn't have initials with name. Hence, avoid putting Shri / Smt. / Mr. / Ms. etc. with beneficiary name.
- 4. Beneficiary Name, any one of Aadhaar or Ration Card No. and Amount are mandatory.

 Do not put space or special character in between Aadhaar, Ration Card No. and Amount. All these 3 shall be in number format only. Aadhaar No. example

478558426589 – Valid 47855842658 – Invalid 4785584265890 - Invalid 4785 5842 6589 – Invalid 4785-5842-6589 - Invalid

Valid RC No. example 160047853214 – Valid 1600478532 - Invalid 1600478532140125 – Invalid 160047853214/123 – Invalid E1600/489494994 – Invalid

Valid Amount example 1000 – Valid Rs. 1000 – Invalid Rs. 1000/- - Invalid 1000/- - Invalid 11,000 - Invalid

- System checks for valid Aadhaar number i.e., whether it is 12 digit number or not. RC No. is also 12 digit no. in RC database. System will accept only 12 digit valid Aadhaar and RC No.
- 7. The address section is optional. But if filled up, there are validations for District, Sub-Division and Block / MC. The downloaded Address Master for Legacy Data shall be referred for naming convention of District, Sub-Division and Block/MC as shown below. E.g., Amarpur NP is a wrong entry; correct entry is Amarpur Nagar Panchayat as per the address master. GP/VC/Ward doesn't have any validation.

| <b>₽</b> 5°∂°        | ;                                                                                                    | ,                           | AddressMas  | Excel         |      | Sourabh Debnath 🎴 🖬 — 🗗 🗙            |                             |   |            |        |                                    |                    |                    |        |
|----------------------|----------------------------------------------------------------------------------------------------|-----------------------------|-------------|---------------|------|--------------------------------------|-----------------------------|---|------------|--------|------------------------------------|--------------------|--------------------|--------|
| File Home            | nsert Page Layout Formulas                                                                                                    | : Data Review View Help $Q$ | Tell me wha | at you want t | o do |                                      |                             |   |            |        |                                    |                    | A                  | Share  |
| Paste V<br>Clipboard | $\vec{n}$ $\vec{n}$ $\vec{n}$ $\vec{n}$ $\vec{n}$ $\vec{n}$ $\vec{n}$ $\vec{n}$ $\vec{n}$ $\vec{n}$ $\vec{n}$ $\vec{n}$ $\vec{n}$ $\vec{n}$ $\vec{n}$ $\vec{n}$ | = =                         | General     | % > 50        | •    | Conditional Form<br>Formatting ~ Tab | mat as Cell<br>ble ~ Styles |   | ert Delete | Format | ∑ AutoSum<br>↓ Fill ~<br>◆ Clear ~ | Sort &<br>Filter ~ | Find &<br>Select ~ | Â      |
| A31 * :              | × ✓ f≈ North Trip                                                                                                    | ıra                         |             |               |      |                                      |                             |   |            |        |                                    |                    |                    | ٣      |
| A                    | В                                                                                                    | с                           | D           | E             | F    | G                                    | н                           | 1 | J          | к      | L                                  | м                  | N                  | С 🔺    |
| 1 District           | Sub-Division                                                                                                    | Block / MC                  |             |               |      |                                      |                             |   |            |        |                                    |                    |                    |        |
| 2 Dhalai             | Ambassa                                                                                                    | Ambassa                     |             |               |      |                                      |                             |   |            |        |                                    |                    |                    |        |
| 3 Dhalai             | Ambassa                                                                                                    | Ambassa Municipal Council   |             |               |      |                                      |                             |   |            |        |                                    |                    |                    |        |
| 4 Dhalai             | Ambassa                                                                                                    | Ganganagar                  |             |               |      |                                      |                             |   |            |        |                                    |                    |                    |        |
| 5 Dhalai             | Gandacherra                                                                                                    | Dumburnagar                 |             |               |      |                                      |                             |   |            |        |                                    |                    |                    |        |
| 6 Dhalai             | Gandacherra                                                                                                    | Raishyabari                 |             |               |      |                                      |                             |   |            |        |                                    |                    |                    |        |
| 7 Dhalai             | Kamalpur                                                                                                    | Durga Chowmuhani            |             |               |      |                                      |                             |   |            |        |                                    |                    |                    |        |
| 8 Dhalai             | Kamalpur                                                                                                    | Kamalpur Nagar Panchayat    |             |               |      |                                      |                             |   |            |        |                                    |                    |                    |        |
| 9 Dhalai             | Kamalpur                                                                                                    | Salema                      |             |               |      |                                      |                             |   |            |        |                                    |                    |                    |        |
| 10 Dhalai            | Longthraivelly                                                                                                    | Chawmanu                    |             |               |      |                                      |                             |   |            |        |                                    |                    |                    | _      |
| 11 Dhalai            | Longthraivelly                                                                                                    | Manu                        |             |               |      |                                      |                             |   |            |        |                                    |                    |                    |        |
| 12 Gomati            | Amarpur                                                                                                    | Amarpur                     |             |               |      |                                      |                             |   |            |        |                                    |                    |                    |        |
| 13 Gomati            | Amarpur                                                                                                    | Amarpur Nagar Panchayat     |             |               |      |                                      |                             |   |            |        |                                    |                    |                    | _      |
| 14 Gomati            | Amarpur                                                                                                    | Ompi                        |             |               |      |                                      |                             |   |            |        |                                    |                    |                    | _      |
| 15 Gomati            | Karbook                                                                                                    | Karbook                     |             |               |      |                                      |                             |   |            |        |                                    |                    |                    |        |
| 16 Gomati            | Karbook                                                                                                    | Silachari                   |             |               |      |                                      |                             |   |            |        |                                    |                    |                    | _      |
| 17 Gomati            | Udaipur                                                                                                    | Kakraban                    |             |               |      |                                      |                             |   |            |        |                                    |                    |                    | _      |
| 18 Gomati            | Udaipur                                                                                                    | Killa                       |             |               |      |                                      |                             |   |            |        |                                    |                    |                    | _      |
| 19 Gomati            | Udaipur                                                                                                    | Matabari                    |             |               |      |                                      |                             |   |            |        |                                    |                    |                    | _      |
| 20 Gomati            | Udaipur                                                                                                    | Tepania                     |             |               |      |                                      |                             |   |            |        |                                    |                    |                    | _      |
| 21 Gomati            | Udaipur                                                                                                    | Udaipur Municipal Council   |             |               |      |                                      |                             |   |            |        |                                    |                    |                    | _      |
| 22 Khowai            | Khowai                                                                                                    | Khowai                      | 1           |               |      |                                      |                             |   |            |        |                                    |                    |                    |        |
| 23 Khowai            | IKhowai                                                                                                    | IKhowai Municipal Council   | I           |               |      |                                      |                             |   |            |        |                                    |                    |                    |        |
| She                  | et i (+)                                                                                                    |                             |             |               |      | : 4                                  |                             |   |            | _      | _                                  |                    |                    | •      |
| Ready                |                                                                                                    |                             |             |               |      |                                      |                             |   |            |        |                                    |                    | -                  | + 100% |

8. Though the address section is optional but it is recommended that the address should be entered as far as possible. This will be helpful to process mismatch data after uploading.

| E   | ₹        | ¢                                                                                                    |                                                                  |                                         | BMS DATA                    | -NB 2018-19.xlsx -               | Excel                               | Sour                                            | abh Debnath 🛛                      | · E                | - 0                | ×    |
|-----|----------|----------------------------------------------------------------------------------------------------|------------------------------------------------------------------|-----------------------------------------|-----------------------------|----------------------------------|-------------------------------------|-------------------------------------------------|------------------------------------|--------------------|--------------------|------|
| F   | le H     | ome Insert Page Layout                                                                                                    | : Formulas Data Review                                           | View Help                               | 💡 Tell me                   | what you want to do              |                                     |                                                 |                                    |                    | ۶. A               | hare |
| Pa  | ste 💉    | Calibri         *         11           B         I         U         ~         III           S         Font         Font         Font | · ▲ ▲ ↓ ↓ ↓ ↓ ↓ ↓ ↓ ↓ ↓ ↓ ↓ ↓ ↓ ↓ ↓ ↓ ↓                          | الله الله الله الله الله الله الله الله | ter ~ 🔄                     | ral →<br>% > 5.00 → 00<br>Number | Conditional For<br>Formatting ~ Sty | prmat as Cell<br>Table ~ Styles ~<br>Ites Cells | → AutoSum<br>→ Fill →<br>→ Clear → | Sort &<br>Filter ~ | Find &<br>Select ~ | ~    |
| C3  |          | ▼ : × √ f <sub>x</sub>                                                                                                    | Aadhaar                                                          |                                         |                             |                                  |                                     |                                                 |                                    |                    |                    | ~    |
| 1   | А        | В                                                                                                    | C                                                                | D                                       | E                           | F                                | G                                   | н                                               | 1                                  | J                  | к                  |      |
| 1   | Template | e for Collection of Beneficiar                                                                                                    | ry details for the pupose of Bene<br>Scheme name: Heifer Rearing | eficiary Manageme                       | nt System<br>Installment: \ | (early                           |                                     |                                                 |                                    |                    |                    |      |
| 3   | Sl No.   | Beneficary Name                                                                                                    | Aadhaar                                                          | Ration card<br>Number                   | Amount                      | District                         | Sub-Division                        | Block/ MC                                       | GP/VC/Ward                         |                    |                    |      |
| 4   | 1        | Habiba Khatun                                                                                                    |                                                                  | 161000654890                            | 5000                        | West Tripura                     | Sadar                               | Agartala Municipal Corporation                  |                                    |                    |                    |      |
| 5   | 2        | Kamru Mia                                                                                                    |                                                                  | 161000587776                            | 6000                        | Unakoti                          | Kailashahar                         | Gournagar                                       | W-4                                |                    |                    |      |
| 6   | 3        | Amirun Necha                                                                                                    |                                                                  | 161000585485                            | 5000                        | Unakoti                          | Kailashahar                         | Gournagar                                       | Fulbari Kandi                      |                    |                    |      |
| 7   | 4        | Jamila Khatun                                                                                                    |                                                                  | 161000745953                            | 3000                        | West Tripura                     | Sadar                               | Agartala Municipal Corporation                  | AMC 20                             |                    |                    |      |
| 8   | 5        | Ajam Uddin                                                                                                    |                                                                  | 161000585208                            | 6000                        | Unakoti                          | Kailashahar                         | Gournagar                                       | Hirachara GP                       |                    |                    |      |
| 9   | 6        | Helena Begam                                                                                                    |                                                                  | 161000680239                            | 3000                        | West Tripura                     | Sadar                               | Agartala Municipal Corporation                  | W-35                               |                    |                    |      |
| 10  | 7        | Abu Sahed Miah                                                                                                    |                                                                  | 161000695180                            | 6000                        | West Tripura                     | Sadar                               | Agartala Municipal Corporation                  | W-30                               |                    |                    |      |
| 11  | 8        | Hasim Miah                                                                                                    |                                                                  | 161000741189                            | 6000                        | West Tripura                     | Sadar                               | Agartala Municipal Corporation                  | W-16                               |                    |                    |      |
| 12  | 9        | Sayef Uddin                                                                                                    |                                                                  | 161000585395                            | 6000                        | North Tripura                    | Kailashahar                         | Gournagar                                       | Fulbari Kandi GP                   |                    |                    |      |
| 13  | 10       | Angur Miah                                                                                                    |                                                                  | 161000579119                            | 6000                        | Unakoti                          | Kailashahar                         |                                                 | Irani GP                           |                    |                    |      |
|     | L        | Sheet1 Sheet2 Sh                                                                                                    | neet3 (+)                                                        |                                         |                             |                                  | : 4                                 |                                                 |                                    |                    |                    | Þ    |
| Rea | dy       |                                                                                                    |                                                                  |                                         |                             |                                  |                                     |                                                 |                                    |                    | +                  | 100% |

9. Convert the Aadhaar, RC No. and Amount columns into Number format as shown below. Select the 3 columns, right click and go to Format Cells.

|    | <u>ן</u> יירי וּ |                                          |                          |            |                                                                                             | Sou                         | rabh Debnath 🛛 🗠    | <b>b</b> -               |                                        |                                    |                                |                  |         |
|----|------------------|------------------------------------------|--------------------------|------------|---------------------------------------------------------------------------------------------|-----------------------------|---------------------|--------------------------|----------------------------------------|------------------------------------|--------------------------------|------------------|---------|
| F  | ile H            | ome Insert Page Layout                   | t Formulas Data          | Revie      | w View Help                                                                                 | 🖓 Tell me v                 | what you want to do |                          |                                        |                                    |                                | ₽, s             | Share   |
| Pi | iste             | Calibri     11       B     I     U     ~ |                          | ≫          | <ul> <li>→ ễ<sup>b</sup> Wrap Text</li> <li>→ → → → → → → → → → → → → → → → → → →</li></ul> | nter - 😨 -                  | ral •               | Conditional Formatting ~ | ormat as Cell<br>Table - Styles - Cell | → AutoSum<br>→ Fill →<br>→ Clear → | × Z▼<br>Sort & I<br>Filter × S | ind &<br>elect ~ |         |
| CI | pboard           | Font                                     | 12                       | 4          | Alignment                                                                                   |                             | Number              | S Stj                    | yles Cells                             | 1                                  | Editing                        |                  | ^       |
| C1 |                  | ▼ : × √ f <sub>x</sub>                   |                          | Ж          | Cut                                                                                         |                             |                     |                          |                                        |                                    |                                |                  | ~       |
|    | Α                | В                                        | С                        | <b>B</b>   | Сору                                                                                        | E                           | F                   | G                        | н                                      | I.                                 | J                              | К                | <b></b> |
| 1  | Template         | e for Collection of Beneficia            | y details for the pupose | G          | Paste Options: 1                                                                            | ent System                  | oarby               |                          |                                        |                                    |                                |                  | — U     |
| 3  | SI No.           | Beneficary Name                          | Aadhaar                  |            | Paste Special                                                                               | Amount                      | District            | Sub-Division             | Block/ MC                              | GP/VC/Ward                         |                                |                  |         |
| 4  | 1                | Habiba Khatun                            |                          |            | Insert<br>Delete                                                                            | 5000                        | West Tripura        | Sadar                    | Agartala Municipal Corporation         |                                    |                                |                  |         |
| 5  | 2                | Kamru Mia                                |                          | _          | Clear Contents                                                                              | 6000                        | Unakoti             | Kailashahar              | Gournagar                              | W-4                                |                                |                  |         |
| 6  | з                | Amirun Necha                             |                          | <u>.</u>   | Eormat Cells 5<br>Column <u>W</u> idth 5                                                    | 5 5000                      | Unakoti             | Kailashahar              | Gournagar                              | Fulbari Kandi                      |                                |                  |         |
| 7  | 4                | Jamila Khatun                            |                          |            | Hide 3                                                                                      | 3000                        | West Tripura        | Sadar                    | Agartala Municipal Corporation         | AMC 20                             |                                |                  |         |
| 8  | 5                | Ajam Uddin                               |                          |            | 161000585208                                                                                | 6000                        | Unakoti             | Kailashahar              | Gournagar                              | Hirachara GP                       |                                |                  |         |
| 9  | 6                | Helena Begam                             |                          | Calib<br>B | $r = 2 \times 4^{\circ}$                                                                    | ™ ¶ × % *  <br>   × % % % ≪ | st Tripura          | Sadar                    | Agartala Municipal Corporation         | W-35                               |                                |                  |         |
| 10 | 7                | Abu Sahed Miah                           |                          |            | 101000002180                                                                                | 6000                        | west Tripura        | Sadar                    | Agartala Municipal Corporation         | W-30                               |                                |                  |         |
| 11 | 8                | Hasim Miah                               |                          |            | 161000741189                                                                                | 6000                        | West Tripura        | Sadar                    | Agartala Municipal Corporation         | W-16                               |                                |                  |         |
| 12 | 9                | Sayef Uddin                              |                          |            | 161000585395                                                                                | 6000                        | North Tripura       | Kailashahar              | Gournagar                              | Fulbari Kandi GP                   |                                |                  |         |
| 12 | 10               | Angur Miah                               |                          |            | 161000579119                                                                                | 6000                        | Unakoti             | Kailashahar              |                                        | Irani GP                           |                                |                  |         |
|    |                  | Sheet1 Sheet2 Sh                         | heet3 (+)                |            |                                                                                             |                             |                     | : 4                      |                                        |                                    |                                |                  | E.      |

10. Select Category as Number, Decimal places as 0 and choose a positive number as shown below and click OK and save the excel.

|                                                   | ∃ <b>•</b> ∽                                            | € ~ =                                    |                                          |                           |                               | BMS DATA          | -NB 2018-19.xlsx -  | Excel      |                                | 11                                | Sour                 | abh Debnath                        | æ                           | - 0                | X     |    |
|---------------------------------------------------|---------------------------------------------------------|------------------------------------------|------------------------------------------|---------------------------|-------------------------------|-------------------|---------------------|------------|--------------------------------|-----------------------------------|----------------------|------------------------------------|-----------------------------|--------------------|-------|----|
| F                                                 | ile H                                                   | ome Insert Page Layout                   | Formulas Data                            | Review                    | View Help                     | 🖓 Tell me         | what you want to do |            |                                |                                   |                      |                                    |                             | A.                 | Share |    |
| Pi                                                | $ \begin{array}{c c c c c c c c c c c c c c c c c c c $ |                                          |                                          |                           |                               |                   |                     |            | Conditional Fe<br>Formatting ~ | ormat as Cell<br>Table ~ Styles ~ | Insert Delete For    | → AutoSum<br>→ Fill →<br>→ Clear → | × AZ▼<br>Sort &<br>Filter × | Find &<br>Select ~ |       |    |
| CI                                                | pboard                                                  | Font                                     | Format Cells                             | Ali                       | qnment                        | 5                 | Number<br>?         | X          | St                             | yles                              | Cells                |                                    | diting                      |                    | ^     | 1  |
| C1                                                |                                                         | $\bullet$ : $\times \checkmark f_x$      |                                          |                           |                               |                   |                     |            |                                |                                   |                      |                                    |                             |                    | ~     |    |
| A B Number Alignment Font Border Fill Protection  |                                                         |                                          |                                          |                           |                               |                   |                     |            | G                              |                                   | н                    | 1                                  | J                           | к                  | -     | ŝ, |
| 1 Template for Collection of Beneficial Category: |                                                         |                                          |                                          |                           |                               |                   |                     |            |                                |                                   |                      |                                    |                             |                    |       |    |
| 2                                                 | SI No.                                                  | Department Name: ARDD<br>Beneficary Name | Number<br>Currency<br>Accounting<br>Date | Decimal (                 | olaces: 0 🜩                   |                   |                     |            | b-Division                     | Blo                               | ck/ MC               | GP/VC/Ward                         |                             |                    |       |    |
| 4                                                 | 1                                                       | Habiba Khatun                            | Time<br>Percentage<br>Fraction           | Use 1<br><u>N</u> egative | 000 Separator (,)<br>numbers: |                   |                     | _          | ər                             | Agartala Munic                    | cipal Corporation    |                                    |                             |                    |       |    |
| 5                                                 | 2                                                       | Kamru Mia                                | Text<br>Special                          | -1234<br>1234<br>1324     |                               |                   | ^                   |            |                                | Gournagar                         |                      | W-4                                |                             |                    |       |    |
| 6                                                 | 3                                                       | Amirun Necha                             | Custom                                   | -1234                     |                               |                   |                     |            | ishahar                        | Gournagar                         |                      | Fulbari Kandi                      |                             |                    |       |    |
| 7                                                 | 4                                                       | Jamila Khatun                            |                                          |                           |                               |                   |                     |            | ər                             | Agartala Munic                    | unicipal Corporation | AMC 20                             |                             |                    |       |    |
| 8                                                 | 5                                                       | Ajam Uddin                               |                                          |                           |                               |                   |                     |            | Ishahar                        | Gournagar                         |                      | Hirachara GP                       |                             |                    |       |    |
| 9                                                 | 6                                                       | Helena Begam                             |                                          |                           |                               |                   |                     | ~          | ar                             | Agartala Munic                    | cipal Corporation    | W-35                               |                             |                    |       |    |
| 10                                                | 7                                                       | Abu Sahed Miah                           | formatting for monetary                  | erai display<br>/ value.  | of numbers. Curre             | ncy and Accountin | g offer specialized |            | ar                             | Agartala Munic                    | cipal Corporation    | W-30                               |                             |                    |       |    |
| 11                                                | 8                                                       | Hasim Miah                               |                                          |                           |                               |                   |                     |            | ər                             | Agartala Munic                    | cipal Corporation    | W-16                               |                             |                    |       |    |
| 12                                                | 9                                                       | Sayef Uddin                              |                                          | OK Cance                  |                               |                   |                     |            |                                |                                   |                      | Fulbari Kandi GP                   |                             |                    |       |    |
| 13                                                | 10                                                      | Angur Miah                               |                                          |                           | 16100057911                   | .9 6000           | Unakoti             | Kai        | lashahar                       |                                   |                      | Irani GP                           |                             |                    | Ŧ     | -  |
|                                                   | • • •                                                   | Sheet1 Sheet2 Sh                         | neet3 (+)                                |                           |                               |                   |                     |            | : •                            |                                   |                      |                                    |                             |                    | Þ     |    |
| Rea                                               | dv                                                      |                                          |                                          | Aver                      | age: 2.66836E+                | 11 Count: 800     | Sum: 1.35286E+14    | III II III |                                | -                                 | - 100%               | 5                                  |                             |                    |       |    |

11. Finally, save the excel as CSV (Comma Separated Values) format. Go to File and click on Save As.

|         |                                                                                                    | BMS DATA -NB 2018-19.xlsx - Excel    | Sourabh Debnath                                                                                                    | 2 - <b>3</b> ×                                                                                                    |
|---------|----------------------------------------------------------------------------------------------------|--------------------------------------|----------------------------------------------------------------------------------------------------|----------------------------------------------------------------------------------------------------|
| e       | Good afternoon                                                                                                    |                                      |                                                                                                    |                                                                                                    |
| ☆ Home  | ~ New                                                                                                    |                                      |                                                                                                    | <b></b>                                                                                                    |
| 🗅 New   | A 0 C (8)                                                                                                    |                                      | àż                                                                                                    | 4.4                                                                                                    |
| 🗁 Open  | 1         Model of the product of the product of | Number         Number         Number | And the chart of the second second se |                                                                                                    |
| Info    |                                                                                                    |                                      |                                                                                                    | INTERNATIONAL CONTRACTOR CONTRACTOR CONTRACT |
| Save    | Blank workbook Nutrition tracker                                                                                                    | Recipe nutrition calculator Periodi  | lic table US college decision helper                                                                                                    | US relocation helper                                                                                                    |
| Save As |                                                                                                    |                                      |                                                                                                    | More templates $\rightarrow$                                                                                                    |
| History | Recent Pinned                                                                                                    |                                      |                                                                                                    |                                                                                                    |
| Print   | Name                                                                                                    |                                      | Date modified                                                                                                    |                                                                                                    |
| Share   | BMS DATA -NB 2018-19.xlsx                                                                                                    |                                      | 21m ago                                                                                                    |                                                                                                    |
| Export  | Downloads                                                                                                    |                                      |                                                                                                    |                                                                                                    |
| Publish | BMS-04.05.2021.xlsx<br>Downloads                                                                                                    |                                      | 22m ago                                                                                                    |                                                                                                    |
| Close   | SampleData.xlsx<br>F: » PROJECTS » BMS » TRAINING » Forests                                                                                                    |                                      | 34m ago                                                                                                    |                                                                                                    |
| Account | AddressMaster (2).xlsx<br>Downloads                                                                                                    |                                      | 41m ago                                                                                                    |                                                                                                    |
| More    | BMS-Template-19-02-2021.xlsx                                                                                                    |                                      | 1h ago                                                                                                    |                                                                                                    |
|         | _                                                                                                    |                                      |                                                                                                    | <b>•</b>                                                                                                    |

Choose a location to save the file.

|                                                                                                    |                     | BMS DATA -NB 2018-19xtsx - Excel Sourabh Debnath 🔍 🕲 🕲 🕇 🗕                                                              | a ×                   |
|----------------------------------------------------------------------------------------------------|---------------------|----------------------------------------------------------------------------------------------------|-----------------------|
| ©                                                                                                    | Save As             |                                                                                                    |                       |
| ☆ Home                                                                                                    |                     | Pinned                                                                                                    | <b></b>               |
| 🗅 New                                                                                                    | Recent              | Pin folders you want to easily find later. Click the pin icon that appears when you hover over a folder.                |                       |
| ▷ Open                                                                                                    | OneDrive - Personal | Today                                                                                                    |                       |
| Info                                                                                                    |                     | Downloads Downloads 07-06-2021 01:07 PM                                                                                 |                       |
| Save                                                                                                    |                     | Fore C:\Users\Sourabh Debnath\Downloads\<br>F: > DROJECTS = RMS = TRAINING = Forests 07-06-2021 12:54 PM                |                       |
| Save As                                                                                                    | Add a Place         |                                                                                                    |                       |
| History                                                                                                    | Browse              | Last Week                                                                                                    |                       |
| Print                                                                                                    |                     | Horticulture 05-06-2021 01:46 PM<br>F: > PROJECTS > BMS > LEGACY_USERS > Horticulture 05-06-2021 01:46 PM               |                       |
| Share                                                                                                    |                     | DBTTripuraOnboarding 04-06-2021 04:16 PM                                                                                |                       |
| Export                                                                                                    |                     | BioTechnology                                                                                                    |                       |
| Publish                                                                                                    |                     | F: » PROJECTS » BMS » LEGACY_USERS » Bio Technology 04-06-2021 05:30 PM                                                 |                       |
| Close                                                                                                    |                     | NodalOfficers         04-06-2021 03:06 PM           F: > PROJECTS > BMS > NodalOfficers         04-06-2021 03:06 PM     |                       |
| Account                                                                                                    |                     | SecondaryEducation 04-06-2021 02:57 PM F: > PROJECTS > BMS > LEGACY_USERS > SecondaryEducation 04-06-2021 02:57 PM      |                       |
| More                                                                                                    |                     | ElementaryEducation 04-06-2021 02:53 PM<br>F: » PROJECTS » BMS » LEGACY_USERS » ElementaryEducation 04-06-2021 02:53 PM | V                     |
| 日本 10 日本 10 日 | 0 🔒 🚖 🚺 💶           | 👔 \land 😰 🖷 📮 (4)) ENG 💡                                                                                                | 01:30 PM<br>7-06-2021 |

#### A Save As window will open.

| 🚺 Save As                               |                                               | ×              |
|-----------------------------------------|-----------------------------------------------|----------------|
| $\leftarrow \rightarrow \land \uparrow$ | Sourabh Debnath > Downloads >                 | oads           |
| Organize 🔻 Nev                          | w folder                                      |                |
| 💻 This PC                               | Name     Date modified                        | Туре ^         |
| 🗊 3D Objects                            | ∽ Today (1)                                   |                |
| 📃 Desktop                               | BMS DATA -NB 2018-19.xlsx 07-06-2021 01:07 PM | Microsoft Exe  |
| Documents                               | ✓ Last week (5)                               |                |
| 🖶 Downloads                             | BMS Report.xlsx 04-06-2021 03:15 PM           | Microsoft Exe  |
| b Music                                 | BMS Report - ARDD.xlsx 03-06-2021 04:37 PM    | Microsoft Exe  |
| Pictures                                | BMS DATA-2020-21.xlsx 01-06-2021 05:20 PM     | Microsoft Exe  |
| 📑 Videos                                | AddressMaster (2).xlsx 31-05-2021 12:28 PM    | Microsoft Ex 🗸 |
| Windows (C:)                            | v <                                           | >              |
| File <u>n</u> ame:                      | BMS DATA -NB 2018-19.xlsx                     | ~              |
| Save as <u>t</u> ype:                   | Excel Workbook (*.xlsx)                       | ~              |
| Authors:                                | Sourabh Debnath Tags: Add a tag               |                |
|                                         | Save Thumbnail                                |                |
| ∧ Hide Folders                          | Too <u>l</u> s ▼ <u>S</u> ave                 | Cancel         |

Select "Save as type" as CSV (Comma delimited).

| Save As               | Excel Workbook (*.xlsx)<br>Excel Macro-Enabled Workbook (*.xlsm)                                         |                |   |              |        |  |
|-----------------------|----------------------------------------------------------------------------------------------------|----------------|---|--------------|--------|--|
|                       | Excel Binary Workbook (*.xlsb)<br>Excel 97-2003 Workbook (*.xls)<br>CSV LITE-8 (Comma delimited) (*.csv) |                |   |              |        |  |
| Organize 🔻 Ne         | XML Data (*.xml)<br>Single File Web Page (*.mht;*.mhtml)                                                 |                |   |              |        |  |
| 💻 This PC             | Web Page (*.htm;*.html)<br>Excel Template (*.xltx)                                                       |                |   |              |        |  |
| 🧊 3D Objects          | Excel Macro-Enabled Template (*.xltm)<br>Excel 97-2003 Template (*.xlt)                                  |                |   |              |        |  |
| 📃 Desktop             | Text (Tab delimited) (*.txt)                                                                             |                |   |              |        |  |
| Documents             | Unicode Text (*.txt)<br>XMI Spreadsheet 2003 (* vml)                                                     |                |   |              |        |  |
| 🕹 Downloads           | Microsoft Excel 5.0/95 Workbook (*.xls)                                                                  |                |   |              |        |  |
| h Music               | CSV (Comma delimited) (*.csv)<br>Formatted Text (Space delimited) (*.prn)                                |                |   |              |        |  |
| Pictures              | Text (Macintosh) (*.txt)                                                                                 |                |   |              |        |  |
| Videos                | CSV (Macintosh) (*.csv)                                                                                  |                |   |              |        |  |
| Kindows (C:)          | CSV (MS-DOS) (*.csv)<br>DIF (Data Interchange Format) (*.dif)                                            |                |   |              |        |  |
| File <u>n</u> ame:    | SYLK (Symbolic Link) (*.slk)<br>Excel Add-in (*.xlam)                                                    |                |   |              |        |  |
| Save as <u>t</u> ype: | Excel 97-2003 Add-in (*.xla)                                                                             |                |   |              |        |  |
| Authors:              | PDF (*.pdf)<br>XPS Document (*.xps)                                                                      |                |   |              |        |  |
|                       | Strict Open XML Spreadsheet (*.xlsx)<br>OpenDocument Spreadsheet (*.ods)                                 |                |   |              |        |  |
| ∧ Hide Folders        |                                                                                                    | Too <u>l</u> s | • | <u>S</u> ave | Cancel |  |

Click on Save. Choose Yes or OK, if prompted after clicking Save.

| I Save As                                     | O Search Down       | × 018-19.xlsx - Excel                                                           | br Deunath PO              |
|-----------------------------------------------|---------------------|---------------------------------------------------------------------------------|----------------------------|
| Organize  New folder                          |                     |                                                                                 |                            |
| Name                                          | Date modified       | Type                                                                            |                            |
| 30 Objects V Last week (1)                    |                     | ity find later. Click the nin icon that annears when you hover ou               | ar a folder                |
| Desktop BMS DATA-2020-21 - Copy - Copy - Copy | 01-06-2021 05:20 PM | Microsoft Fx                                                                    | i u totaci.                |
| Documents V Last month (6)                    |                     |                                                                                 |                            |
| Downloads     Downloads                       | 20-05-2021 04:47 PM | Microsoft Exi                                                                   | 07-06-2021 01:07 PM        |
| Music DUCATION.csv                            | 13-05-2021 02:09 PM | Microsoft Ex                                                                    |                            |
| E Pictures DUCKERY SCA TO SCSP for test1.csv  | 03-05-2021 05:03 PM | Microsoft Ex                                                                    |                            |
| Videos Arecanut 2018-19.csv                   | 03-05-2021 05:00 PM | Microsoft Ex: V BMS » TRAINING » Forests                                        | 07-06-2021 12:54 PM        |
| Uindows (C:) V <                              |                     | >                                                                               |                            |
| File name: BMS DATA -NB 2018-19.csv           |                     | <u> </u>                                                                        |                            |
| Save as type: CSV (Comma delimited) (*.csv)   |                     | ×                                                                               |                            |
| Authors: Sourabh Debnath Tags: Add a ta       | 9                   | BMS » LEGACY_USERS » Horticulture                                               | 05-06-2021 01:46 PM        |
| ∧ Hide Folders Tools                          | ✓ <u>Save</u>       | Cancel boarding                                                                 | 04-06-2021 04:16 PM        |
| Export                                        |                     | BioTechnology<br>F: » PROJECTS » BMS » LEGACY_USERS » BioTechnology             | 04-06-2021 03:30 PM        |
| Close                                         |                     | NodalOfficers<br>F: » PROJECTS » BMS » NodalOfficers                            | 04-06-2021 03:06 PM        |
| Account                                       |                     | SecondaryEducation<br>F: » PROJECTS » BMS » LEGACY_USERS » SecondaryEducation   | 04-06-2021 02:57 PM        |
| More                                          |                     | ElementaryEducation<br>F: » PROJECTS » BMS » LEGACY_USERS » ElementaryEducation | 04-06-2021 02:53 PM        |
| 🔳 🔎 🛱 💽 📜 😭 🚺 🛤                               |                     |                                                                                 | 👔 ^ 🕼 📾 🖫 🕼 ENG 01:33 PM 🛃 |

This will create a copy of the excel as CSV format at given location. Legacy data preparation is completed.

Note: - Above screenshots are taken on Microsoft Office 2016. In older versions, instead of File menu, there could be a round logo at left top corner. Click on that to get Save As option. Uploader needs to prepare separate CSVs for different scheme and FYs. Multiple sheets in a single excel will not work. Only the first sheet of the excel will be converted into CSV for uploading.

## 2.2 Data Uploading

Go to login page and login with uploader user id and password.

| S BMS    Beneficiary Management 5 × +                                                                                                    |                                                                                                    | • - • ×                                                                                             |
|----------------------------------------------------------------------------------------------------|----------------------------------------------------------------------------------------------------|----------------------------------------------------------------------------------------------------|
| ← → C                                                                                                    |                                                                                                    | 아 🖈 🖈 🐨 :                                                                                           |
| Beneficiary Management System (<br>Govt. of Tripura                                                                                                    | (Legacy Data)                                                                                                    | -                                                                                                   |
| चरवमात्र ज्वयत                                                                                                    |                                                                                                    | Download Documents                                                                                  |
|                                                                                                    | Please Log In     ID   @ ardduser3@gmail.com   Password    Momentie following question.     Answer the following question.     (massed)     (massed)     (massed)     (massed)     (massed)     (massed)     (massed) |                                                                                                    |
|                                                                                                    |                                                                                                    |                                                                                                    |
| BMS    User Home     x     +                                                                                                    |                                                                                                    | • - • ×                                                                                             |
| <ul> <li>BMS    User Home</li> <li>★ +</li> <li>★ → C</li> <li>Beneficiary Management System</li> <li>Govt. of Tripura</li> </ul>                                                                                                    | isp<br>(Legacy Data)                                                                                                    | v<br>• ☆ ≱ ∰ :                                                                                      |
| BMS [] User Home × +     ← → C      Beneficiary Management System     Govt. of Tripura     Logged in user: ARDD User                                                                                                    | isp<br>(Legacy Data)                                                                                                    | ● -                                                                                                 |
| <ul> <li>BMS    User Home</li> <li>C</li> <li>bmsusttrscniclin/bmslegacydata/deptUserHome,</li> <li>Beneficiary Management System</li> <li>Govt. of Tripura</li> <li>Govt. of Tripura</li> <li>Logged in user: ARDD User</li> <li>Welcome ARDD User, Uploader</li> <li>Upload Legacy Data</li> <li>View Data Verification Status</li> <li>Verify Data</li> <li>Validate Data With RC</li> </ul>                   | jsp<br>(Legacy Data)                                                                                                    | ● - □ ×                                                                                             |
| <ul> <li>BMS    User Home x +</li> <li>MS    User Home x +</li> <li>MS    User Home x +</li> <li>MS    User Home x +</li> <li>Meneficiary Management System Govt. of Tripura</li> <li>Govt. of Tripura</li> <li>Logged in user: ARDD User</li> <li>Welcome ARDD User , Uploader</li> <li>Upload Legacy Data</li> <li>View Data Verification Status</li> <li>Verify Data</li> <li>Validate Data With RC</li> </ul> | jsp<br>(Legacy Data)                                                                                                    | <ul> <li>■ - □ ×</li> <li>• ★ ● • •</li> <li>• ★ ● •</li> <li>• Change Password ● Logout</li> </ul> |

Uploader will have 4 menu items.

- 1. **Upload Legacy Data** to upload the prepared CSV file with beneficiary details.
- 2. **View Data Verification Status** to check the match and mismatch status of the uploaded data.
- 3. **Verify Data** to verify the Name Mismatch data and forward to approver.
- 4. Validate Data with RC to map mismatch data with RC and forward to approver.

Click on Upload Legacy Data.

| S BMS    Upload Beneficiary Data × +                  |                                    | • - • >                           | × |
|-------------------------------------------------------|------------------------------------|-----------------------------------|---|
| ← → C                                                 | zydataupload.jsp                   | x 🛪 🐨                             | : |
| Beneficiary Management System<br>Govt. of Tripura     | n (Legacy Data)                    |                                   | * |
| Logged in user: ARDD User                             |                                    | 🖨 Home 🛕 Change Password 🕩 Logout | I |
| Upload Beneficiary Data                               |                                    |                                   | l |
| Select Scheme :*                                      | -Please Select-                    | \$                                | l |
| Select FY :*                                          |                                    | ÷                                 | l |
| Select Installment :*                                 |                                    | ÷                                 | l |
| Upload File :( Max allowed<br>size : 2 MB )*          | Choose File No file chosen         |                                   | l |
| Enter Beneficiary Count in the Uploaded Excel File :* |                                    |                                   | 1 |
|                                                       | Submit View Previous Uploaded Data |                                   |   |
| Mail                                                  |                                    |                                   | - |

Select scheme, FY, installment for which data is to be uploaded. Select the CSV file and enter beneficiary count in the CSV file. If there is any error in the selected CSV then the Submit button will disappear.

| SBMS    Upload Beneficiary Data ★ +                                                                                                    |                             |    | 0 | - | ٥   | ×   |
|----------------------------------------------------------------------------------------------------|-----------------------------|----|---|---|-----|-----|
| $\leftrightarrow$ $\rightarrow$ C $($ bmsuat.trsc.nic.in/bmslegacydata/upload/legacydata/upload/upload/legacydata/upload/legacydata/upload/legacydata/upload/legacydata/upload/legacydata/upload/legacydata/upload/lega | ydataupload.jsp             |    |   | ☆ | * 🖷 | ) E |
| Beneficiary Management System                                                                                                    | n (Legacy Data)             |    |   |   |     | A   |
| Logged in user: <b>ARDD User</b>                                                                                                    |                             |    |   |   |     |     |
| Upload Beneficiary Data                                                                                                    |                             |    |   |   |     | 1   |
| Select Scheme :*                                                                                                    | Heifer Rearing Scheme       | ÷  |   |   |     |     |
| Select FY :*                                                                                                    | 2018-2019                   | ¢  |   |   |     |     |
| Select Installment :*                                                                                                    | April-March                 | \$ |   |   |     |     |
| Upload File :( Max allowed<br>size : 2 MB )*                                                                                                    | Choose File Sample1.csv     |    |   |   |     |     |
| Enter Beneficiary Count in the Uploaded Excel File :*                                                                                                    | 20                          |    |   |   |     |     |
|                                                                                                    | View Previous Uploaded Data |    |   |   |     |     |

To view the error, scroll down the page.

| 🕄 BI                | /IS    Upload Benefic                                                               | tiary Data 🗙 🕂                                                               |                         |                                       |                                                  |                               |                     |            |                        |                                |                                               | •                                          | -    | ٥                                 | ×         |
|---------------------|-------------------------------------------------------------------------------------|------------------------------------------------------------------------------|-------------------------|---------------------------------------|--------------------------------------------------|-------------------------------|---------------------|------------|------------------------|--------------------------------|-----------------------------------------------|--------------------------------------------|------|-----------------------------------|-----------|
| $\leftarrow -$      | C 🗎 bn                                                                              | nsuat.trsc.nic.in/bm                                                         | slegacydata/upload/lega | acydatauploa                          | ad.jsp                                           |                               |                     |            |                        |                                |                                               | Q                                          | ☆    | * 🐨                               | ) :       |
|                     | Uploaded Excel File :*<br>View Previous Uploaded Data                               |                                                                              |                         |                                       |                                                  |                               |                     |            |                        |                                |                                               |                                            |      |                                   |           |
| Dat                 | a Uploa                                                                             | d Error                                                                      |                         |                                       |                                                  |                               |                     |            |                        |                                |                                               |                                            |      |                                   |           |
|                     |                                                                                     |                                                                              |                         |                                       |                                                  |                               |                     |            |                        |                                |                                               |                                            |      | Searc                             | ch:       |
|                     |                                                                                     |                                                                              |                         |                                       |                                                  |                               |                     |            |                        |                                |                                               |                                            |      |                                   |           |
| SI<br>no.           | Beneficary<br>Name                                                                  | Aadhaar                                                                      | Ration card<br>Number   | Amount                                | District                                         | Sub-<br>Division              | Block/<br>MC        | GP/VC/Ward | Mismatched<br>District | Mismatched<br>Sub-<br>Division | Mismatched<br>Block                           | Mismatc<br>Aadhar                          | :hed | Misma<br>RC NO                    | atc       |
| SI<br>no.<br>1      | Beneficary<br>Name<br>BRISHTI<br>TRIPURA                                            | Aadhaar<br>749894910862                                                      | Ration card<br>Number   | Amount<br>1500                        | District<br>SOUTH<br>TRIPURA                     | Sub-<br>Division<br>SABROOM   | Block/<br>MC<br>ABC | GP/VC/Ward | Mismatched<br>District | Mismatched<br>Sub-<br>Division | Mismatched<br>Block<br>Block name<br>mismatch | Mismatc<br>Aadhar                          | :hed | Misma<br>RC NO                    | atc<br>). |
| SI<br>no.<br>1      | Beneficary<br>Name<br>BRISHTI<br>TRIPURA<br>HARADHAN<br>TRIPURA                     | Aadhaar<br>749894910862<br>218818865072                                      | Ration card<br>Number   | <b>Amount</b><br>1500<br>1400         | District<br>SOUTH<br>TRIPURA<br>SOUTH<br>TRIPURA | Sub-<br>Division<br>SABROOM   | Block/<br>MC<br>ABC | GP/VC/Ward | Mismatched<br>District | Mismatched<br>Sub-<br>Division | Mismatched<br>Block<br>Block name<br>mismatch | Mismatc<br>Aadhar<br>Aadhar N<br>Not Valid | thed | Misma<br>RC NO                    | atc<br>). |
| SI<br>no.<br>1<br>3 | Beneficary<br>Name<br>BRISHTI<br>TRIPURA<br>HARADHAN<br>TRIPURA<br>TRISHA<br>CHAKMA | Aadhaar           749894910862           218818865072           599894258302 | Ration card<br>Number   | <b>Amount</b><br>1500<br>1400<br>1500 | District<br>SOUTH<br>TRIPURA<br>SOUTH<br>TRIPURA | SABROOM<br>SABROOM<br>SABROOM | Block/<br>MC<br>ABC | GP/VC/Ward | Mismatched<br>District | Mismatched<br>Sub-<br>Division | Mismatched<br>Block<br>Block name<br>mismatch | Mismatc<br>Aadhar<br>Aadhar N<br>Not Valid | No.  | Misma<br>RC NO<br>RC No.<br>Valid | atc<br>). |

The above screenshot is showing that the system has found 3 errors out of uploaded 20 records. In above example, it is showing that sl. No. 1 has block name mismatch, sl. No. 3 has invalid Aadhaar and sl. No. 10 has invalid RC No. These errors need to be rectified before uploading.

*Note: - All corrections need to be done in the excel only. Do NOT change anything in the CSV. After corrections in excel, create the CSV file again for uploading.* 

| S BMS    Upload Beneficiary Data 🗙 🕂                                               |                                    | o – o ×                           |
|------------------------------------------------------------------------------------|------------------------------------|-----------------------------------|
| $\leftrightarrow$ $\rightarrow$ C $($ bmsuat.trsc.nic.in/bmslegacydata/upload/lega | cydataupload.jsp                   | A 🛊 🐨 E                           |
| Beneficiary Management Syste<br>Govt. of Tripura                                   | n (Legacy Data)                    |                                   |
| Logged in user: <b>ARDD User</b>                                                   |                                    | 🖀 Home 🚊 Change Password 🕩 Logout |
| Upload Beneficiary Data                                                            |                                    |                                   |
| Select Scheme :*                                                                   | Heifer Rearing Scheme              | ÷                                 |
| Select FY :*                                                                       | 2018-2019                          | ÷                                 |
| Select Installment :*                                                              | April-March                        | ÷                                 |
| Upload File :( Max allowed<br>size : 2 MB )*                                       | Choose File Sample1.csv            |                                   |
| Enter Beneficiary Count in the Uploaded Excel File :*                              | 19                                 |                                   |
|                                                                                    | Submit View Previous Uploaded Data |                                   |
|                                                                                    |                                    |                                   |

Click on Submit. An alert will be prompted for confirmation. Check the details and click on OK if found correct.

| BMS    Upload Beneficiary Data × +                                                    |                                                                                                    |                      | • - 0                          | ×      |
|---------------------------------------------------------------------------------------|----------------------------------------------------------------------------------------------------|----------------------|--------------------------------|--------|
| C      bmsuat.trsc.nic.in/bmslegacydata/upload/legacy                                 | ydataupload.jsp                                                                                                    |                      | ☆ 🗯                            | 💼 E    |
| Beneficiary Management System<br>Govt. of Tripura<br>Logged in user: <b>ARDD User</b> | (L bmsuat.trsc.nic.in says<br>Scheme: Heifer Rearing Scheme<br>Financial year: 2018-2019<br>Installment: April-March<br>Input beneficiary Count: 19<br>CSV Row Count: 19<br>Are You Sure! | 🕷 Home  🚊 Change Pas | sword 🗭 Logou                  | +<br>t |
| Upload Beneficiary Data                                                               | OK Cancel                                                                                                    |                      |                                |        |
| Select Scheme :*<br>Select FY :*                                                      | Heifer Rearing Scheme<br>2018-2019                                                                                                    | ¢                    |                                |        |
| Select Installment :*                                                                 | April-March                                                                                                    | ÷                    |                                |        |
| Upload File :( Max allowed<br>size : 2 MB )*                                          | Choose File Sample1.csv                                                                                                    |                      |                                |        |
| Enter Beneficiary Count in the Uploaded Excel File :*                                 | 19                                                                                                    |                      |                                |        |
|                                                                                       | Submit View Previous Uploaded Data                                                                                                    |                      |                                |        |
| # 🔎 🛱 💽 🐂 🕿 🚺                                                                         |                                                                                                    | 🚯 ^ 🕼 🖷 🖫            | (小) ENG 03:24 PM<br>07-06-2021 | 2      |

On clicking OK, the data will be uploaded temporarily first.

| → https://bmsuat.trsc.nic.in/bmsleg ×                                    | +                              |                                                                                      | c | ) - 0 | ×   |
|--------------------------------------------------------------------------|--------------------------------|--------------------------------------------------------------------------------------|---|-------|-----|
| $\leftrightarrow$ $\rightarrow$ X $\textcircled{a}$ bmsuat.trsc.nic.in/b | bmslegacydata/saveExcelDataToT | mp                                                                                   |   | 🖈 🕈 🧃 | ) E |
|                                                                          |                                | bmsuat.trsc.nic.in says<br>File Temporarily Uploaded Successfully with 19 rows<br>OK |   |       |     |

System will show a preview of the temporarily uploaded data.

| S BMS    Uploaded D                                                                                      | lata × +                                                                                                    |              |               |              |       | 0    | - 0     | ×          |  |
|----------------------------------------------------------------------------------------------------|----------------------------------------------------------------------------------------------------|--------------|---------------|--------------|-------|------|---------|------------|--|
| $\leftrightarrow$ $\rightarrow$ C $\cong$                                                                | bmsuat.trsc.nic.in/bmslegacydata/upload/viewUploadec                                                                                                    | ITmpData.jsp |               |              |       |      | den 🗰 📢 | <b>F</b> E |  |
| Preview o                                                                                                | f data uploading                                                                                                    |              |               |              |       |      |         | A          |  |
| Back                                                                                                    |                                                                                                    |              |               |              |       |      |         | - 1        |  |
| Department Nan<br>Scheme Name: H<br>Financial year: 20<br>Installment: April<br>Uploaded Date: 0<br>Show | Department Name: Animal Resource Development<br>Scheme Name: Heifer Rearing Scheme<br>Financial year: 2018-2019<br>Installment: April-March<br>Uploaded Date: 07 June 2021<br>Show Search: |              |               |              |       |      |         |            |  |
| 10<br>entries                                                                                            | ¢                                                                                                    |              |               |              |       |      |         | - 1        |  |
| SL. No.                                                                                                  | Name                                                                                                    | RC No.       | District      | Sub-Division | Block | Amou | int     |            |  |
| 1                                                                                                    | BRISHTI TRIPURA                                                                                                    |              | South Tripura | Sabroom      |       | 1500 |         | Ľ          |  |
| 2                                                                                                    | SUMANTI MOG                                                                                                    |              | South Tripura | Sabroom      |       | 1500 |         |            |  |
| 3                                                                                                    | RAKESH TRIPURA                                                                                                    |              | South Tripura | Sabroom      |       | 1400 |         |            |  |
| 4                                                                                                    | UJJALA TRIPURA                                                                                                    |              | South Tripura | Sabroom      |       | 1500 |         |            |  |
| 5                                                                                                    | PARNAMALA TRIPURA                                                                                                    |              | South Tripura | Sabroom      |       | 4000 |         |            |  |

Check the data and if found okay, Accept the data which will save the data permanently. Else, click on Reject which will delete the data.

| S BMS    Uploaded | Start         Start         Control         Control         X |                   |                           |         |  |      |   |  |  |
|-------------------|---------------------------------------------------------------|-------------------|---------------------------|---------|--|------|---|--|--|
| ← → C             |                                                               |                   |                           |         |  |      |   |  |  |
| 1                 | BRISHTI TRIPURA                                               |                   | South Tripura             | Sabroom |  | 1500 | ^ |  |  |
| 2                 | SUMANTI MOG                                                   |                   | South Tripura             | Sabroom |  | 1500 |   |  |  |
| 3                 | RAKESH TRIPURA                                                |                   | South Tripura             | Sabroom |  | 1400 |   |  |  |
| 4                 | UJJALA TRIPURA                                                |                   | South Tripura             | Sabroom |  | 1500 |   |  |  |
| 5                 | PARNAMALA TRIPURA                                             |                   | South Tripura             | Sabroom |  | 4000 |   |  |  |
| 6                 | BABITA TRIPURA                                                |                   | South Tripura             | Sabroom |  | 1500 |   |  |  |
| 7                 | JARNA TRIPURA                                                 |                   | South Tripura             | Sabroom |  | 4000 |   |  |  |
| 8                 | LIZA TRIPURA                                                  |                   | South Tripura             | Sabroom |  | 4000 |   |  |  |
| 9                 | TRISHA CHAKMA                                                 |                   | South Tripura             | Sabroom |  | 1500 |   |  |  |
| 10                | SOHEL TRIPURA                                                 |                   | South Tripura             | Sabroom |  | 5000 |   |  |  |
| Showing 1 to 10   | of 19 entries                                                 | Previo            | ous 1 2 Next              |         |  |      |   |  |  |
| Accept Rej        | ect                                                           |                   |                           |         |  |      |   |  |  |
|                   |                                                               |                   |                           |         |  |      |   |  |  |
|                   | Dis                                                           | claimer : Website | Designed & Developed by N | IIC.    |  |      | - |  |  |

On clicking Accept, a success message will be displayed and the page will be redirected to the  $2^{nd}$  menu i.e., View Data Verification Status automatically.

| * https://bmsuat.trsc.nic.in/bmsleg × +                                                     |                                                                    | • - • × |
|---------------------------------------------------------------------------------------------|--------------------------------------------------------------------|---------|
| $\leftrightarrow$ $\rightarrow$ X $\bullet$ bmsuat.trsc.nic.in/bmslegacydata/saveExcelData? | lata=70                                                            | 🏚 🛊 🐨 E |
|                                                                                             | bmsuat.trsc.nic.in says<br>Data Uploaded Successfully with 19 rows |         |

## 2.3 View Data Verification Status

| S BMS    View Beneficiary Data × +                                             | • - • ×               |                                 |  |  |  |  |  |  |  |  |
|--------------------------------------------------------------------------------|-----------------------|---------------------------------|--|--|--|--|--|--|--|--|
| $\leftarrow$ $\rightarrow$ C $($ bmsuat.trsc.nic.in/bmslegacydata/upload/viewl | ☆ 🏞 🌚 ÷               |                                 |  |  |  |  |  |  |  |  |
| Beneficiary Management System (Legacy Data)<br>Govt. of Tripura                |                       |                                 |  |  |  |  |  |  |  |  |
| Logged in user: ARDD User                                                      |                       | Home 🚊 Change Password 🖙 Logout |  |  |  |  |  |  |  |  |
| View Beneficiary Data                                                          | View Beneficiary Data |                                 |  |  |  |  |  |  |  |  |
| Select Scheme :*                                                               | Heifer Rearing Scheme | ÷                               |  |  |  |  |  |  |  |  |
| Select FY :*                                                                   | 2018-2019             | ÷                               |  |  |  |  |  |  |  |  |
| Select Installment :*                                                          | April-March           | <b>\$</b>                       |  |  |  |  |  |  |  |  |
| Submit                                                                         |                       |                                 |  |  |  |  |  |  |  |  |
| Disclaimer : Website Designed & Developed by NIC.                              |                       |                                 |  |  |  |  |  |  |  |  |
| Last Updated on 05-June-2021                                                   |                       |                                 |  |  |  |  |  |  |  |  |

Select scheme, FY and installment and Submit to check the status of the uploaded data.

| S BMS    View Beneficiary Data × +                                            |                                                                   |   |        | 0        | -        | ٥ | ×     |            |
|-------------------------------------------------------------------------------|-------------------------------------------------------------------|---|--------|----------|----------|---|-------|------------|
| $\leftarrow$ $\rightarrow$ C $($ bmsuat.trsc.nic.in/bmslegacydata/upload/view | LegacyData.jsp                                                    |   |        |          |          | ☆ | *     | <b>*</b> : |
| Govt. of Tripura                                                              |                                                                   |   |        |          |          |   |       |            |
| Logged in user: ARDD User                                                     |                                                                   | # | Home 🛕 | Change I | Password | • | Logou | t          |
| View Beneficiary Data                                                         |                                                                   |   |        |          |          |   |       |            |
| Select Scheme :*                                                              | Heifer Rearing Scheme                                             | ÷ |        |          |          |   |       |            |
| Select FY :*                                                                  | 2018-2019                                                         | ÷ |        |          |          |   |       |            |
| Select Installment :*                                                         | April-March                                                       | ÷ |        |          |          |   |       |            |
|                                                                               | Submit                                                            |   |        |          |          |   |       |            |
| Uploaded Data<br>Total Beneficiary Data :19                                   | Data Matching Output (19)<br>Match Data :8<br>Mismatch Data: (11) |   |        |          |          |   |       |            |
| Disclaimer : Website Designed & Developed by NIC.                             |                                                                   |   |        |          |          |   |       |            |
| Last Updated on 05-June-2021                                                  |                                                                   |   |        |          |          |   |       |            |

There is a background service running in 5 mins interval which will match the uploaded data with Ration Card database. Here, Data Matching Output 19 means that the service has run for 19 uploaded records and found 8 matching records and 11 mismatch records. The data matching output may take some time based on the amount of data in queue. If data matching output is not reflected instantly, may wait for around 10-15 mins and check again.

Clicking the + symbol beside mismatch data will further expand with breakup.

| S BMS∥View Beneficiary Data × +                    |                                |                                                                                                    |    | 0 | - | C | 7 | × |
|----------------------------------------------------|--------------------------------|----------------------------------------------------------------------------------------------------|----|---|---|---|---|---|
| ← → C                                              | lata/upload/viewLegacyData.jsp |                                                                                                    |    |   | ☆ | * | - | : |
| View Beneficiary Data                              |                                |                                                                                                    |    |   |   |   |   |   |
| Select Scheme :*                                   | Heifer Rearing Scheme          |                                                                                                    | ÷  |   |   |   |   |   |
| Select FY :*                                       | 2018-2019                      |                                                                                                    | \$ |   |   |   |   |   |
| Select Installment                                 | April-March                    |                                                                                                    | ÷  |   |   |   |   |   |
|                                                    | Submit                         |                                                                                                    |    |   |   |   |   |   |
| <b>Uploaded Data</b><br>Total Beneficiary Data :19 |                                | Data Matching Output (19)<br>Match Data :8<br>Mismatch Data: (11)<br>Duplicate in RC :0<br>Missing in RC :4<br>Beneficiary Name Mismatch :7<br>Pending Data :0<br>Disapproved Data :0 |    |   |   |   |   |   |

**Match Data** – means that the uploaded beneficiary name is exactly matching with the name which is linked to the given Aadhaar / RC No. available in RC database. <u>Match data will be forwarded to the approver automatically.</u>

**Duplicate in RC** – means that the uploaded Aadhaar no. is linked with more than one member in RC database.

**Missing in RC** – means that the uploaded Aadhaar / RC No. is not found in RC database. This could happen when Aadhaar or RC no. is wrongly typed or the given Aadhaar no. is not available in the RC database yet.

**Beneficiary Name Mismatch** – means that the system has found a linked member in RC database with given Aadhaar no. / RC No. but the uploaded beneficiary name is not exactly matching with the name available in RC database.

**Pending Data** – initially it will be 0. The uploader has option to keep some data pending for later verifications.

**Disapproved Data** - initially it will be 0. If any data is disapproved by the approver, then this count will reflect the same.

Click on home to go back to the home page and then go to the 3<sup>rd</sup> menu i.e., Verify Data.

## 2.4 Verify Data

| S BMS    User Home × +                            |                                                   | o – o ×                           |
|---------------------------------------------------|---------------------------------------------------|-----------------------------------|
| ← → C                                             | me.jsp                                            | x) 🛪 🌚 E                          |
| Beneficiary Management System<br>Govt. of Tripura | m (Legacy Data)                                   |                                   |
| Logged in user: ARDD User                         |                                                   | 🖀 Home 🏦 Change Password 🕞 Logout |
| Welcome ARDD User , Uploader                      |                                                   |                                   |
| Upload Legacy Data                                |                                                   |                                   |
| View Data Verification Status                     |                                                   |                                   |
| Verify Data                                       |                                                   |                                   |
| Validate Data With RC                             |                                                   |                                   |
|                                                   |                                                   |                                   |
|                                                   |                                                   |                                   |
|                                                   | Disclaimer : Website Designed & Developed by NIC. |                                   |
|                                                   | Last Updated on 05-June-2021                      |                                   |
|                                                   |                                                   |                                   |
| BMS    Match Data × +                             |                                                   | • - • ×                           |
| ← → C                                             | shData.jsp                                        | 🖈 🛱 🐨 E                           |
| Beneficiary Management Syster<br>Govt. of Tripura | n (Legacy Data)                                   |                                   |
| Logged in user: <b>ARDD User</b>                  |                                                   | 🖶 Home 🛕 Change Password 🕞 Logout |
| Match Data                                        |                                                   |                                   |
| Select Scheme :*                                  | Heifer Rearing Scheme                             | ÷                                 |
| Select FY :*                                      | 2018-2019                                         | ÷                                 |
| Select Installment :*                             | April-March                                       | ÷                                 |
| Matching Strength :                               | Please Select                                     | ÷                                 |
|                                                   | Submit View Report As Pdf Download (In Excel)     |                                   |
|                                                   |                                                   |                                   |

Select scheme, FY and installment and Submit. Matching strength is optional.

| 🚱 BMS    Matc                      | h Data × +                     |                   |                                               |                   | • - • ×       |
|------------------------------------|--------------------------------|-------------------|-----------------------------------------------|-------------------|---------------|
| $\leftarrow \   \rightarrow \   G$ | bmsuat.trsc.nic.in/bmslegacyda | ata/upload/matchD | ata.jsp                                       |                   | 😒 🛸 🍿 E       |
|                                    |                                |                   | Submit View Report As Pdf Download (In Excel) |                   | *             |
| Show                               |                                |                   |                                               |                   | Search:       |
| 10                                 | \$                             |                   |                                               |                   |               |
| entries                            |                                |                   |                                               |                   |               |
| SL. No.                            | Name                           | Amount            | RC Validation Details                         | Matching Strength | Action        |
|                                    |                                |                   |                                               |                   |               |
| 1                                  | UJJALA TRIPURA                 | 1500              | Name: UJJLA TRIPURA                           | 90%               | Verify        |
|                                    |                                |                   | RC Member ID: 16100076394307                  |                   | Keep Pending  |
|                                    |                                |                   |                                               |                   |               |
| 2                                  | SUMANTI MOG                    | 1500              | Name: SUMANTA MOG                             | 90%               | Verify        |
|                                    |                                |                   | RC Member ID: 16100073501603                  |                   | Keep Pending  |
|                                    |                                |                   |                                               |                   |               |
| 3                                  | BRISHTI TRIPURA                | 1500              | Name: BRISTI TRIPURA                          | 90%               | Verify        |
|                                    |                                |                   | RC Member ID: 16100075353907                  |                   | Keep Pending  |
|                                    |                                |                   |                                               |                   | toop ronality |
| 4                                  | JARNA TRIPURA                  | 4000              | Name: JHARNA TRIPURA                          | 90%               | Verify        |
|                                    |                                |                   | RC Member ID: 16100075573504                  |                   | Keep Pending  |
|                                    |                                |                   |                                               |                   | *             |

System will show the uploaded name at left and the name from RC database at right along with RC Member ID. RC Member ID is a 14 digit number where first 12 digit is RC No. and last 2 digit is member id.

In above example, uploaded name is UJJALA TRIPURA. In RC database, the member's name linked with the given Aadhaar No. is UJJLA TRIPURA. There is mismatch of 1 character (A) and system calculates it as 90% match.

Seeing both the names, if the uploader thinks that both the names indicate the same beneficiary, then he/she may click on "Verify" button available at the right. Clicking Verify will forward the data to approver. If the uploader thinks that further verification is required, then the record can be kept on hold by clicking "Keep Pending".

This list should be cleared before moving to the next step i.e., Validate Data with RC.

## 2.5 Validate Data with RC

| S BMS    View Beneficiary Data × +                                                            | • - • ×               |                                   |  |  |  |  |  |  |
|-----------------------------------------------------------------------------------------------|-----------------------|-----------------------------------|--|--|--|--|--|--|
| $\leftrightarrow$ $\rightarrow$ C $($ bmsuat.trsc.nic.in/bmslegacydata/upload/data/           | 🕸 🖨 🐨 E               |                                   |  |  |  |  |  |  |
| Beneficiary Management System (Legacy Data)<br>Govt. of Tripura                               |                       |                                   |  |  |  |  |  |  |
| Logged in user: ARDD User                                                                     |                       | 🖀 Home 🛕 Change Password 🖙 Logout |  |  |  |  |  |  |
| View Data Validation                                                                          |                       |                                   |  |  |  |  |  |  |
| Select Scheme :*                                                                              | Heifer Rearing Scheme | ¢                                 |  |  |  |  |  |  |
| Select FY :*                                                                                  | 2018-2019             | ÷                                 |  |  |  |  |  |  |
| Select Installment :*                                                                         | April-March           | ¢                                 |  |  |  |  |  |  |
| Select Data Validation Type :*Please Select Duplicate in RC Missing in RC Pending Disapproved |                       |                                   |  |  |  |  |  |  |
| Disclaimer : Website Designed & Developed by NIC.                                             |                       |                                   |  |  |  |  |  |  |

In validate data with RC page, select scheme, FY, installment and data validation type. Records which were kept pending in previous page, will be available under Pending Data Validation Type here. Similarly, missing in RC will show the data were found missing in RC database in status page.

Select a validation type and click Submit.

| S BMS    View Beneficiary Data × +                                                      | • -                   | ٥   | × |  |
|-----------------------------------------------------------------------------------------|-----------------------|-----|---|--|
| $\leftrightarrow$ $\rightarrow$ C $\square$ bmsuat.trsc.nic.in/bmslegacydata/upload/dat | \$                    | * 🐨 | ÷ |  |
| Beneficiary Management Syste<br>Govt. of Tripura                                        | m (Legacy Data)       |     |   |  |
| Logged in user: <b>ARDD User</b>                                                        |                       |     |   |  |
| View Data Validation                                                                    |                       |     |   |  |
| Select Scheme :*                                                                        | Heifer Rearing Scheme | ۵   |   |  |
| Select FY :*                                                                            | 2018-2019             | ÷   |   |  |
| Select Installment :*                                                                   | April-March           | \$  |   |  |
| Select Data Validation Type :*                                                          | Pending               | \$  |   |  |
| Matching Strength :                                                                     | Please Select         | +   |   |  |
|                                                                                         | Submit                |     |   |  |
|                                                                                         |                       |     |   |  |
|                                                                                         |                       |     |   |  |

| S BMS    View Beneficiary Data × +           |                       |                  |         |            |          |                                      |                  | 0   | -       | ٥   | ×          |
|----------------------------------------------|-----------------------|------------------|---------|------------|----------|--------------------------------------|------------------|-----|---------|-----|------------|
| $H \rightarrow C$ $h$ bmsuat.trsc.nic.in/bms | slegacydata/upload/da | taValidation.jsp |         |            |          |                                      |                  |     | ☆       | * ( | <b>)</b> : |
| Select Schem                                 | e :*                  | Heifer Rearing   | Scheme  |            |          | \$                                   |                  |     |         |     |            |
| Select FY :*                                 |                       | 2018-2019        |         |            |          | ÷                                    |                  |     |         |     |            |
| Select Install                               | ment :*               | April-March      |         |            |          | \$                                   |                  |     |         |     |            |
| Select Data V                                | alidation Type :*     | Pending          |         |            |          | ÷                                    |                  |     |         |     |            |
| Excel CSV Print Show 1                       | 0 rows                | Submit           |         |            |          |                                      | Search:          |     |         |     |            |
| SL. No. 🔺 Name 🔶                             | District 🕴 S          | Subdivision 🕴    | Block 🕴 | GP/VC/Ward | Amount 🔶 | RC Validation Det                    | ails 🔶           | Ac  | tion    |     | ¢          |
| 1 NARESH MOG S                               | South Tripura Sa      | abroom           |         |            | 3500     | Name: NOBESH MC<br>RC Member ID: 161 | G<br>00077231804 | RC  | C Valid | ate |            |
| howing 1 to 1 of 1 entries                   |                       |                  |         |            |          |                                      | Previc           | ous | 1       | Nex | at .       |

It will show the kept pending records. RC details can be checked from RC Validate. Copy the first 12 digit from RC Member ID and click in RC Validate button.

| S BMS    View Beneficiary Data × +                                            |                                                         | • – • ×                                           |
|-------------------------------------------------------------------------------|---------------------------------------------------------|---------------------------------------------------|
| $\leftarrow$ $\rightarrow$ C $($ bmsuat.trsc.nic.in/bmslegacydata/upload/data | Validation.jsp                                          | 🚖 🛊 🌚 E                                           |
| Select Scheme :*                                                              | Heifer Rearing Scheme 🗢                                 | •                                                 |
| Select FY :*                                                                  | 2018-2019 ÷                                             |                                                   |
| Select Installment :*                                                         | April-March 🗢                                           |                                                   |
| Select Data Validation Type :*                                                | Pending +                                               |                                                   |
|                                                                               | Submit                                                  |                                                   |
| Excel CSV Print Show 10 rows                                                  |                                                         | Search:                                           |
| SL. No. 🔺 Name 🔤 District 🔤 Su                                                | bdivision 🔶 Block 🛊 GP/VC/Ward 🌵 Amount 🔶 RC Validation | Details                                           |
| 1 NARESH MOG South Tripura Sab                                                | room 3500 Name: NOBESH<br>RC Member ID                  | H MOG<br>1610007777100 RC Validate<br>Copy Ctrl+C |
| Showing 1 to 1 of 1 ontrior                                                   |                                                         | Search Google for "161000772318"                  |
| showing the for fentnes                                                       |                                                         | Inspect Ctd+Shift+1                               |
|                                                                               | Disclaimer : Website Designed & Developed by NIC.       | en ontro                                          |
|                                                                               | Last Updated on 05-June-2021                            |                                                   |
| 🔳 🔎 🖽 💽 🧮 😭 💶 🛤                                                               |                                                         | 👔 へ 🕼 🖮 🖫 🕼 ENG 04:15 PM 🛛 🔂                      |

Paste the copied RC No. and click on Search.

| Ration Card Verification × +                        | o – o ×                                        |
|-----------------------------------------------------|------------------------------------------------|
| ← → C                                               | ☆ 🗯 🌚 🗄                                        |
| Ration Card Member Verification<br>Govt. of Tripura |                                                |
| Search Ration Card Member                           | Page will automatically redirect after: 9m 55s |
| Ration Card Number 161000772318 Q Search            |                                                |
| Disclaimer : Website Designed & Developed by NIC.   |                                                |

System will show the member list in the RC book.

| Ration Card Verificatio          | on × +                                                 |                           | <b>o</b> – 0                                   |
|----------------------------------|--------------------------------------------------------|---------------------------|------------------------------------------------|
| $\rightarrow$ C $$ br            | nsuat.trsc.nic.in/rcverify/rcverify/verifyRcMember.jsp | ?reqtid=Mjc1ODY1          | ¢ 😕 🐲                                          |
| स्थिति जायते<br>सल्यापेय जायते   | Ration Card Member Verification<br>Govt. of Tripura    |                           |                                                |
| Search Rati                      | on Card Member                                         |                           | Page will automatically redirect after: 9m 26s |
| Ration Card Nu<br>Members of Rat | ion Card No. 161000772318                              |                           |                                                |
| SI. No.                          | II RC Member ID                                        | II Name                   | 11 Select 11                                   |
| 1                                | 16100077231801                                         | LATHOI MOG                | Select                                         |
| 2                                | 16100077231804                                         | NOBESH MOG                | Select                                         |
| 3                                | 16100077231802                                         | PURBALAXMI TRIPURA MOG    | Select                                         |
| 4                                | 16100077231805                                         | SUPRIYA MOG               | Select                                         |
| 5                                | 16100077231803                                         | SURESH MOG(80% relevance) | Select                                         |
| If Member No                     | t Found in the List Then- Click Here                   |                           |                                                |
|                                  |                                                        |                           |                                                |
|                                  |                                                        |                           |                                                |

If any name is found to be the intended beneficiary, click on select. Here, Nobesh Mog is selected.

| Ration Card Verification                                | × +                             |                                  |                                             |                     |                   | 0                                  | - 0    |
|---------------------------------------------------------|---------------------------------|----------------------------------|---------------------------------------------|---------------------|-------------------|------------------------------------|--------|
| → C                                                     | nic.in/rcverify/rcverify/verify | RcMember.jsp?reqtid=Mjc10DY1     |                                             |                     |                   | ŕ                                  | r) 🛪 🦋 |
| Personal Details:                                       |                                 |                                  |                                             |                     |                   |                                    |        |
| <b>RC Member ID : 161000</b><br>Suardian's Name : LATHO | 77231804<br>I MOG               | Name : NOBESH<br>Guardian's Name | MOG 🔲 (check, if name<br>(Local) : লাথৈই মগ | not match) Name     | (Local) : নবেশ মগ |                                    |        |
| Date of Birth (N/A)                                     | Gender (Male)                   | Caste (N/A)                      | Mobile Num                                  | iber (N/A) Email I  | D                 | Aadhaar Numbe                      | r      |
| dd-mm-yyyy                                              | 💿 🛊 Male 🔵 🋊 Fr                 | emale 🔿 SC 🔿 ST 🔿                | овс 🔲                                       |                     |                   | <b>1</b> <sup>1</sup> <sub>9</sub> | ۲      |
|                                                         | O Transgender                   | O Others                         |                                             |                     |                   |                                    |        |
| ducation Qualification                                  | Occupation                      | ct- *                            |                                             |                     |                   |                                    |        |
| Address Details:                                        |                                 |                                  |                                             |                     |                   |                                    |        |
| District (South Tripura)                                | Sub                             | -Division (Sabroom)              | MC/Block/A                                  | DC Block (Satchand) | Ward/GP/VC        | (Doulbari)                         |        |
| South Tripura                                           | ~                               | Sabroom                          | ✓ ♀ Satcha                                  | and                 | ✓ ✓ Doulb         | ari                                | ~      |
|                                                         |                                 |                                  | De et Office                                |                     | DIN               |                                    |        |
| Area Name/ House No.                                    | Polic                           | ce Station                       | Post Office                                 |                     | FIIN              |                                    |        |

System will further show the guardian's name and address details. Seeing all these information, if decision could be taken whether the selected name is the actual beneficiary, then scroll down and tick the declaration and click on Save. This will forward the data to approver.

| Ration Card Verification                                                    | < +                                                |                                              |                                                |                                          |          |                                   |                 |                      |                       | 0        | -         | ٥        | ×   |
|-----------------------------------------------------------------------------|----------------------------------------------------|----------------------------------------------|------------------------------------------------|------------------------------------------|----------|-----------------------------------|-----------------|----------------------|-----------------------|----------|-----------|----------|-----|
| ightarrow $ ightarrow$ $ ightarrow$ bmsuat.trsc.nic                         | .in/rcverify/rcverify/                             | verifyRcMember                               | .jsp?reqtid=Mjc1(                              | ODY1                                     |          |                                   |                 |                      |                       |          | ☆         | * 🖷      | ) i |
|                                                                             | Transgenc                                          | ler                                          | O Others                                       |                                          |          |                                   | -               |                      | *9                    |          |           |          |     |
| Education Qualification                                                     | Occupation                                         |                                              |                                                |                                          |          |                                   |                 |                      |                       |          |           |          |     |
| release Select- ✓                                                           | 💼 -Please                                          | Select-                                      | Ŧ                                              |                                          |          |                                   |                 |                      |                       |          |           |          |     |
|                                                                             |                                                    |                                              |                                                |                                          |          |                                   |                 |                      |                       |          |           |          |     |
| Address Details:                                                            |                                                    |                                              |                                                |                                          |          |                                   |                 |                      |                       |          |           |          |     |
| Address Details.                                                            |                                                    |                                              |                                                |                                          |          |                                   |                 |                      |                       |          |           |          |     |
| District (South Tripura)                                                    |                                                    | Sub-Division                                 | (Sabroom)                                      |                                          | MC/B     | lock/ADC Block (Satchand)         |                 | Ward                 | /GP/VC (Doulbari)     |          |           |          |     |
| South Tripura                                                               | ~                                                  | Sabro                                        | om                                             | ~                                        | 9        | Satchand                          | ~               | 1                    | Doulbari              |          |           | ~        |     |
| Area Name/ House No.                                                        |                                                    | Police Statior                               | ı                                              |                                          | Post (   | Office                            |                 | PIN                  |                       |          |           |          |     |
| ↓Z                                                                          |                                                    | -Pleas                                       | e Select-                                      | ~                                        | A=       | -Please Select-                   | ~               | $\downarrow_{9}^{1}$ |                       |          |           |          |     |
|                                                                             |                                                    |                                              |                                                |                                          |          |                                   |                 |                      |                       |          |           |          |     |
| Please check the box to provide your<br>Time Pin (OTP) data for Aadhaar bas | consent to the below o<br>ed authentication for th | pption. I hereby stat<br>le purposes of avai | e that I have no obje<br>ling Ration Card Veri | action in authenticating n<br>ification. | nyself w | th Aadhaar based authentication s | system and cons | ent to prov          | iding my Aadhaar numb | er, Biom | etric and | l/or One | 0   |
| L certify that the information su                                           | ubmitted in this appl                              | ication is true an                           | d correct to the b                             | est of my knowledge                      |          |                                   |                 |                      |                       |          |           |          |     |
|                                                                             | in the upp                                         |                                              |                                                |                                          |          |                                   |                 |                      |                       |          |           |          |     |
|                                                                             |                                                    |                                              |                                                | 🔒 Sa                                     | ive      |                                   |                 |                      |                       |          |           |          |     |
|                                                                             |                                                    |                                              |                                                |                                          |          |                                   |                 |                      |                       |          |           |          |     |
|                                                                             |                                                    |                                              | Disclaimer                                     | : Website Design                         | ed &     | Developed by NIC.                 |                 |                      |                       |          |           |          |     |
|                                                                             |                                                    |                                              |                                                |                                          |          |                                   |                 |                      |                       |          |           |          |     |

If no match found or decision could not be taken then go back to previous page by clicking "If Member Not Found in the List Then- Click Here" link just below the member list.

| SI. No.                                                                                                    | 11 RC Member ID                                                                                                    | 11 Name                                                                            |                                                                                      |                                | II Select                        | 1L      |  |
|----------------------------------------------------------------------------------------------------|----------------------------------------------------------------------------------------------------|------------------------------------------------------------------------------------|--------------------------------------------------------------------------------------|--------------------------------|----------------------------------|---------|--|
| 1                                                                                                    | 16100077231801                                                                                                    | LATHOI MO                                                                          | G                                                                                    | Select                         |                                  |         |  |
| 2                                                                                                    | 16100077231804                                                                                                    | NOBESH MO                                                                          | DG                                                                                   |                                | Select                           |         |  |
| 3                                                                                                    | 16100077231802                                                                                                    | PURBALAXN                                                                          | /II TRIPURA MOG                                                                      |                                | Select                           |         |  |
| 1                                                                                                    | 16100077231805                                                                                                    | SUPRIYA MO                                                                         | DG                                                                                   |                                | Select                           |         |  |
|                                                                                                    |                                                                                                    |                                                                                    | Select                                                                               |                                |                                  |         |  |
| If Member Not     Personal Detail                                                                                                    | 16100077231803 Found in the List Then- Click Here member not found                                                                       | SURESH MO                                                                          | OG(80% relevance)                                                                    |                                | Select                           |         |  |
| If Member Not     Personal Detai                                                                                                    | 16100077231803 Found in the List Then- Click Here member not found                                                                       | SURESH MO                                                                          | OG(80% relevance)                                                                    |                                | Select                           |         |  |
| O If Member Not     Personal Detai     C Member ID : 1     Guardian's Name :                                                                                                    | 16100077231803 Found in the List Then-Click Here member not found ils: 16100077231804 ELATHOI MOG                                        | SURESH MG<br>Name : NOBESH MOG<br>Guardian's Name (Local) :                        | OG(80% relevance)<br>] (check, if name not match)<br>লাথিই মগ                        | Name (Local) : নবে             | Select<br>শেমগ                   |         |  |
| If Member Not     Personal Detail     C Member ID : 1     iuardian's Name :     Date of Birth (N/A)                                                                                                    | 16100077231803 Found in the List Then- Click Here member not found ils: 16100077231804 ELATHOI MOG Gender (Male)                         | Name : NOBESH MOG<br>Guardian's Name (Local) :<br>Caste (N/A)                      | OG(80% relevance)<br>] (check, if name not match)<br>লাথিই মগ<br>Mobile Number (N/A) | Name (Local) : নবে<br>Email ID | Select<br>শি মগ<br>Aadhaar Numbe | r       |  |
| C Member ID : 1 C Member ID : 1 C Member ID : | 16100077231803<br>Found in the List Then- Click Here<br>member not found<br>ils:<br>16100077231804<br>: LATHOI MOG<br>Gender (Male)<br>y | Name : NOBESH MOG<br>Guardian's Name (Local) : :<br>Caste (N/A)<br>O SC O ST O OBC | DG(80% relevance)<br>D (check, if name not match)<br>লাথৈই মগ<br>Mobile Number (N/A) | Name (Local) : নবে<br>Email ID | Select<br>শশ মগ<br>Aadhaar Numbe | rr<br>@ |  |

Such pending list can be downloaded in excel for gathering their actual RC No. from field.

| C     B bmsuat.trsc.nic.in/bmslegacydata/upload/dataValidation.jsp?scheme=113~C4CT7&ty=2018-2019&installment=1&validate_type=6 |                                 |                                                  |                         |  |  |  |
|----------------------------------------------------------------------------------------------------|---------------------------------|--------------------------------------------------|-------------------------|--|--|--|
| /iew Data Validation                                                                                                    |                                 |                                                  |                         |  |  |  |
| Select Scheme :*                                                                                                    | Heifer Rearing Scheme           | ¢                                                |                         |  |  |  |
| Select FY :*                                                                                                    | 2018-2019                       | ÷                                                |                         |  |  |  |
| Select Installment :*                                                                                                    | April-March                     | ÷                                                |                         |  |  |  |
| Select Data Validation Type :*                                                                                                 | Pending                         | ÷                                                |                         |  |  |  |
|                                                                                                    | Submit                          | Gaudi                                            |                         |  |  |  |
| CSV Print Show 10 rows                                                                                                    |                                 | Search                                           |                         |  |  |  |
| L. No. Name 👳 District 👳 Sub                                                                                                   | division • Block • GP/VC/Ward • | Amount   RC Validation Details  Name: NOBESH MOG | Action      RC Validate |  |  |  |

Missing in RC can also be downloaded in excel for collecting actual RC No. Once data is uploaded, the mismatch data can only be verified through RC No. Collecting Aadhaar No. again will not work.

| S BMS    View Beneficiary Data × +                                                                                    | BMS    View Beneficiary Data x + O - O |         |  |  |  |  |  |  |  |  |
|----------------------------------------------------------------------------------------------------|----------------------------------------|---------|--|--|--|--|--|--|--|--|
| $\leftrightarrow$ $\rightarrow$ C $($ bmsuat.trsc.nic.in/bmslegacydata/upload/data                                    | Validation.jsp                         | * 🛊 🐨 : |  |  |  |  |  |  |  |  |
| Beneficiary Management System (Legacy Data)<br>Govt. of Tripura<br>Logged in user: ARDD User & Change Password De Log |                                        |         |  |  |  |  |  |  |  |  |
| View Data Validation                                                                                                  |                                        |         |  |  |  |  |  |  |  |  |
| Select Scheme :*                                                                                                    | Heifer Rearing Scheme                  | ÷       |  |  |  |  |  |  |  |  |
| Select FY :*                                                                                                    | 2018-2019                              | ÷       |  |  |  |  |  |  |  |  |
| Select Installment :*                                                                                                 | April-March                            | ÷       |  |  |  |  |  |  |  |  |
| Select Data Validation Type :*                                                                                        | Missing in RC                          | ¢       |  |  |  |  |  |  |  |  |
|                                                                                                    | Submit                                 |         |  |  |  |  |  |  |  |  |
| Disclaimer : Website Designed & Developed by NIC.                                                                     |                                        |         |  |  |  |  |  |  |  |  |

| S BMS    View Be | eneficiary Data × +           |                     |                |         |            |          |                        | 0    | -      | ٥   | × |
|------------------|-------------------------------|---------------------|----------------|---------|------------|----------|------------------------|------|--------|-----|---|
| ← → C            | bmsuat.trsc.nic.in/bmslegacyd | ata/upload/dataVali | dation.jsp     |         |            |          |                        | 7    | Y I    | + 🐨 | ÷ |
|                  | Select FY :*                  | 2                   | 2018-2019      |         |            |          | \$                     |      |        |     | * |
|                  | Select Installment :*         |                     | April-March    |         |            |          | \$                     |      |        |     |   |
|                  | Select Data Validatio         | on Type :*          | Missing in RC  |         |            |          | ÷                      |      |        |     |   |
|                  |                               |                     | Submit         |         |            |          |                        |      |        |     | 1 |
| Excel CSV        | / Print Show 10 rows          |                     |                |         |            |          | Search:                |      |        |     |   |
| SL. No. 🔺        | Name $\Rightarrow$            | District            | Subdivision \$ | Block 🔅 | GP/VC/Ward | Amount 🔶 | RC Validation Details  | Acti | on     |     | ÷ |
| 1                | PARNAMALA TRIPURA             | South Tripura       | Sabroom        |         |            | 4000     | Name:<br>RC Member ID: | RC   | /alida | te  |   |
| 2                | TRISHA CHAKMA                 | South Tripura       | Sabroom        |         |            | 1500     | Name:<br>RC Member ID: | RC   | /alida | te  |   |
| 3                | SOHEL TRIPURA                 | South Tripura       | Sabroom        |         |            | 5000     | Name:<br>RC Member ID: | RC   | /alida | te  |   |
| 4                | RAJU MOG                      | South Tripura       | Sabroom        |         |            | 3500     | Name:<br>RC Member ID: | RC   | /alida | te  |   |

Once actual RC No. are collected, go to RC Validate and enter the collected RC No. and select your beneficiary from the member list, tick declaration and Save to forward the data to approver.

## 3 Approve Uploaded Legacy Data

Login with approver credential and go to Approve Uploaded Legacy Data.

| S BMS    User Home × +                                          | 0  | -   | ٥   | × |
|-----------------------------------------------------------------|----|-----|-----|---|
| ← → C                                                           | 07 | ☆ 🗯 |     | : |
| Beneficiary Management System (Legacy Data)<br>Govt. of Tripura |    |     |     | ^ |
| Logged in user: ARDD Admin                                      |    |     | out |   |
| Welcome ARDD Admin , Admin                                      |    |     |     | I |
| Create Departmental User                                        |    |     |     |   |
| Set Scheme wise Target                                          |    |     |     |   |
| Approve Uploaded Legacy Data                                    |    |     |     |   |
| MIS Report                                                      |    |     |     | I |
| Performance Report                                              |    |     |     |   |
| Anomaly Report                                                  |    |     |     | ļ |
|                                                                 |    |     |     |   |
|                                                                 |    |     |     | Ŧ |

Select scheme, FY and installment and Submit.

|                                                                | A hmsuattree nicin/hmslosserit                                                                                                    | ta/upload/apr                                                                                                    | vel egacyData icc                                                                                                    |                                                                                                    |                                                                                                 |                               |                              | ~               |          |
|----------------------------------------------------------------|----------------------------------------------------------------------------------------------------|----------------------------------------------------------------------------------------------------|----------------------------------------------------------------------------------------------------|----------------------------------------------------------------------------------------------------|-------------------------------------------------------------------------------------------------|-------------------------------|------------------------------|-----------------|----------|
|                                                                | Beneficiary Manager<br>Govt. of Tripura                                                                                                    | nent System                                                                                                    | n (Legacy Data)                                                                                                    |                                                                                                    |                                                                                                 |                               |                              | ж               |          |
| gged in u                                                      | ser: ARDD Admin                                                                                                    |                                                                                                    |                                                                                                    |                                                                                                    |                                                                                                 |                               |                              |                 |          |
| \pprov                                                         | e Beneficiary Data                                                                                                    |                                                                                                    |                                                                                                    |                                                                                                    |                                                                                                 |                               |                              |                 |          |
|                                                                | Select Scheme :*                                                                                                    |                                                                                                    | Heifer Rearing Scheme                                                                                                    |                                                                                                    | ÷                                                                                               |                               |                              |                 |          |
|                                                                | Select FY :*                                                                                                    |                                                                                                    | 2018-2019                                                                                                    |                                                                                                    | ÷                                                                                               |                               |                              |                 |          |
|                                                                | Select Installment :*                                                                                                    |                                                                                                    | April-March                                                                                                    |                                                                                                    | \$                                                                                              |                               |                              |                 |          |
|                                                                | Matching Strength :                                                                                                    |                                                                                                    | Please Select                                                                                                    |                                                                                                    | \$                                                                                              |                               |                              |                 |          |
|                                                                | Beneficiary Approve                                                                                                    | Type :                                                                                                    | Please Select                                                                                                    |                                                                                                    |                                                                                                 |                               |                              |                 |          |
|                                                                | beneficiary Approve                                                                                                    | .ype .                                                                                                    |                                                                                                    |                                                                                                    | •                                                                                               |                               |                              |                 |          |
| MS    Approv                                                   | ve Beneficiary Data x +                                                                                                    |                                                                                                    |                                                                                                    |                                                                                                    |                                                                                                 |                               | c                            | ) –             | 0        |
| BMS    Approv<br>→ C<br>al Data                                | ve Beneficiary Data × +                                                                                                    | ata/upload/appro                                                                                                    | veLegacyDatajsp                                                                                                    |                                                                                                    |                                                                                                 |                               | earch                        | ) -<br>☆        | 0<br>* ( |
| BMS    Approv<br>→ C ()<br>tal Data<br>ow all rows<br>L. No. ▲ | ve Beneficiary Data x +<br>bmsuattrscnic.in/bmslegacyda<br>a Approved : 0<br>Personal Details                                                                                                    | ita/upload/appro                                                                                                    | veLegacyDatajsp                                                                                                    | Matching Strength                                                                                                    | Uploaded By                                                                                     | S                             | earch:                       | g −<br>¢        | a 🕈 📹    |
| iMS∥Approv<br>→ C<br>al Dati<br>w all rows<br>No. ▲            | ve Beneficiary Data x +<br>bmsuattrscnic.in/bmslegacyda<br>a Approved : 0<br>Personal Details<br>Name: ADARSHA REANG<br>District: Gomati<br>sub-Division: Amarpur<br>Block / NP: Amarpur                                                                                                    | RC Valid     RC Valid     Name:     ADARSHA     RC Memi     District: 3     Sub-Divis     Block / N                                                         | veLegacyDatajsp<br>lation Details<br>A REANG<br>ber ID: 16100049952703<br>South Tripura<br>sion: Sabroom<br>IP:                                                                                                    | Matching Strength                                                                                                    | Uploaded By<br>Name: ARDD User<br>Email ID: ardduser30                                          | S<br>¢                        | earch:<br>Amount \$          | ) -<br>x<br>Act | a a      |
| BMS ∥ Approv<br>→ C (<br>al Data<br>No. ▲                      | ve Beneficiary Data X +<br>bmsuat.trsc.nic.in/bmslegacyda<br>a Approved : 0<br>Personal Details<br>Name: ADARSHA REANG<br>District: Gomati<br>Sub-Division: Amarpur<br>Block / NP: Amarpur<br>Name: BABITA TRIPURA<br>District: South Tripura<br>Sub-Division: Sabroom<br>Block / NP: Rupaichari | RC Valid     RC Valid     Name:     ADARSHA     RC Memi     District: 5     Sub-Divis     BABITA TF     RC Memi     District: 5     Sub-Divis     Block / N | veLegacyDatajsp lation Details lation Details AREANG ber ID: 16100049952703 South Tripura sion: Sabroom IP: RIPURA composition: Sabroom Figura sion: Sabroom Figura sion: Sabroom Figura Sion: Sabroom Figura Sion: Sabroom | Matching Strength         Image: Control of the strength         Image: Control of the strength         Image: Contro of the strength         Image: Control of the | Uploaded By<br>Name: ARDD User<br>Email ID: ardduser3<br>Name: ARDD User<br>Email ID: ardduser3 | S<br>@gmail.com<br>@gmail.com | earch: (<br>Amount ¢<br>1400 | )<br>* Act      | c (      |

Select the correct cases from the list by ticking the Action checkbox on the right and Approve. Approve button is available at the bottom.

*Note: - Approved data will be pushed to the public dashboard and cannot be deleted, even from backend. So, care shall be taken not to push wrong data to the dashboard.* 

| S BMS    Ap ← → C | pprove Beneficiary Data × +<br>bmsuat.trsc.nic.in/bmslegacydat                                   | a/upload/approveLegacyData.jsp                                                                                             |      |                                                                | o        | - 0<br>\$ |
|-------------------|--------------------------------------------------------------------------------------------------|----------------------------------------------------------------------------------------------------|------|----------------------------------------------------------------|----------|-----------|
| 12                | Name: SURESH TRIPURA<br>District: South Tripura<br>Sub-Division: Sabroom<br>Block / NP: Satchand | Name:<br>SURESH TRIPURA<br>RC Member ID: 16100076839805<br>District: South Tripura<br>Sub-Division: Sabroom<br>Block / NP: | 100% | Name: ARDD User<br>Email ID: ardduser3@gmail.com               | 3500     |           |
| 13                | Name: SWEL TRIPURA<br>District: South Tripura<br>Sub-Division: Sabroom<br>Block / NP: Satchand   | Name:<br>SUYEL TRIPURA<br>RC Member ID: 16100076864002<br>District: South Tripura<br>Sub-Division: Sabroom<br>Block / NP:  | 80%  | Name: ARDD User<br>Email ID: ardduser3@gmail.com               | 1400     |           |
| 14                | Name: UJJALA TRIPURA<br>District: South Tripura<br>Sub-Division: Sabroom<br>Block / NP: Satchand | Name:<br>UJJLA TRIPURA<br>RC Member ID: 16100076394307<br>District: South Tripura<br>Sub-Division: Sabroom<br>Block / NP:  | 90%  | <b>Name:</b> ARDD User<br><b>Email ID:</b> ardduser3@gmail.com | 1500     | 2         |
| Approve           | to 14 of 14 entries Disapprove                                                                   |                                                                                                    |      |                                                                | Previous | 1 Next    |

Clicking on Approve will push the data to the Dashboard. Clicking on Disapprove will return the data to the uploader for reverification.

#### 3.1 Handling Duplicate Data

If same beneficiary is uploaded more than once for same scheme and installment, then instead of checkbox, a message is displayed saying "Already Approved". There is a button named "Approve Again" for approving such multiple installment cases.

| 🕒 BMS    App                       | prove Beneficiary Data 🗙 🕂                                                                         |                                                                                                    |                      |                                                     |                                                     | 0                      | -                         | ٥               | × |
|------------------------------------|----------------------------------------------------------------------------------------------------|----------------------------------------------------------------------------------------------------|----------------------|-----------------------------------------------------|-----------------------------------------------------|------------------------|---------------------------|-----------------|---|
| $\leftarrow \   \rightarrow \   G$ | bmsuat.trsc.nic.in/bmslegacy                                                                       | data/upload/approveLegacyData.jsp                                                                                             |                      |                                                     |                                                     | 7                      | <u>ک</u>                  | * 🐨             | : |
|                                    |                                                                                                    | Submit                                                                                                    |                      |                                                     |                                                     |                        |                           |                 | ^ |
| Total Da                           | nta Approved : 11<br>ws                                                                            |                                                                                                    |                      |                                                     | Search:                                             |                        |                           |                 |   |
| SL.<br>No.                         | Personal Details                                                                                   | RC Validation Details                                                                                                    | Matching<br>Strength | Uploaded By                                         | Amount                                              | Actio                  | n 🗆                       | 4               | > |
| 1                                  | Name: ADARSHA REANG<br>District: Gomati<br>Sub-Division: Amarpur<br>Block / NP: Amarpur            | Name:<br>ADARSHA REANG<br>RC Member ID:<br>16100049952703<br>District: South Tripura<br>Sub-Division: Sabroom<br>Block / NP:  | 100%                 | Name: ARDD User<br>Email ID:<br>ardduser3@gmail.com | Previous Amount:<br>1400<br>Current Amount:<br>1400 | Alread<br>Appr<br>Dupl | y App<br>ove A<br>licate  | oroved<br>Again |   |
| 2                                  | Name: BABITA TRIPURA<br>District: South Tripura<br>Sub-Division: Sabroom<br>Block / NP: Rupaichari | Name:<br>BABITA TRIPURA<br>RC Member ID:<br>16100074959103<br>District: South Tripura<br>Sub-Division: Sabroom<br>Block / NP: | 100%                 | Name: ARDD User<br>Email ID:<br>ardduser3@gmail.com | Previous Amount:<br>1500<br>Current Amount:<br>1500 | Alread<br>Appr<br>Dupl | y App<br>Tove A<br>licate | oroved<br>Again |   |

On clicking Approve Again, a history is displayed as shown below. Clicking OK will approve the data and Cancel will keep the data as is.

| 🔂 BMS    App                      | prove Beneficiary Data 🗙 🕂                                                                         |                                                                                                    |                                                                                                   |                                                         |                                                     | • - • ×                                        |
|-----------------------------------|----------------------------------------------------------------------------------------------------|----------------------------------------------------------------------------------------------------|---------------------------------------------------------------------------------------------------|---------------------------------------------------------|-----------------------------------------------------|------------------------------------------------|
| $\leftrightarrow$ $\rightarrow$ G | bmsuat.trsc.nic.in/bmslegacyd                                                                      | data/upload/approveLegacyData.jsp                                                                                             |                                                                                                   |                                                         |                                                     | 🖈 😕 E                                          |
|                                   |                                                                                                    | St bmsuat.trsc.n                                                                                                    | ic.in says                                                                                        |                                                         |                                                     | *                                              |
| Total Da                          | ata Approved : 11                                                                                  |                                                                                                    | Scheme Name: Heifer<br>Financial year:2018-20<br>Installment: April-Marc<br>Previous Amount: 1400 | Rearing Scheme<br>19<br>ch<br>0                         | Search:                                             |                                                |
| No.                               | Personal Details                                                                                   | RC Validation D                                                                                                    | Are You Sure you want to                                                                          | Approve!                                                | Amount                                              | Action                                         |
| 1                                 | Name: ADARSHA REANG<br>District: Gomati<br>Sub-Division: Amarpur<br>Block / NP: Amarpur            | Name:<br>ADARSHA REANG<br>RC Member ID:<br>16100049952703<br>District: South Tripura<br>Sub-Division: Sabroom<br>Block / NP:  | 100%                                                                                              | OK Cancel Name: ARDD User Email ID: ardduser3@gmail.com | Previous Amount:<br>1400<br>Current Amount:<br>1400 | Already Approved<br>Approve Again<br>Duplicate |
| 2                                 | Name: BABITA TRIPURA<br>District: South Tripura<br>Sub-Division: Sabroom<br>Block / NP: Rupaichari | Name:<br>BABITA TRIPURA<br>RC Member ID:<br>16100074959103<br>District: South Tripura<br>Sub-Division: Sabroom<br>Block / NP: | 100%                                                                                              | Name: ARDD User<br>Email ID:<br>ardduser3@gmail.com     | Previous Amount:<br>1500<br>Current Amount:<br>1500 | Already Approved<br>Approve Again<br>Duplicate |

Clicking on Duplicate button will mark the data as "Duplicate" and count will be excluded from assigned target. Marking duplicate is useful in case of duplicate uploads by mistake.

First time data and duplicate data can be filtered as shown below.

| BMS    Approve Beneficiary Data x +      |                                                |                       |                 |         | o - 0           | × |
|------------------------------------------|------------------------------------------------|-----------------------|-----------------|---------|-----------------|---|
| ← → C                                    | oveLegacyData.jsp                              |                       |                 |         | x 🛪 🐨           | : |
| Approve Beneficiary Data                 |                                                |                       |                 |         |                 | ^ |
| Select Scheme :*                         | Heifer Rearing Scheme                          |                       | ÷               |         |                 | ł |
| Select FY :*                             | 2018-2019                                      |                       | \$              |         |                 |   |
| Select Installment :*                    | April-March                                    |                       | ÷               |         |                 |   |
| Matching Strength :                      | Please Select                                  |                       | \$              |         |                 |   |
| Beneficiary Approve Type :               | Single<br>Please Select<br>Single<br>Duplicate |                       | ÷               |         |                 |   |
| Total Data Approved : 12 Show all rows   |                                                |                       |                 | Search: |                 | ľ |
| SL. No. A Personal Details 🕴 RC Validati | on Details 🕴                                   | Matching Strength 🛛 🗍 | Uploaded By     | ♦ Amoun | nt 🕴 Action 🗆 🔅 |   |
| Name: SWEL TRIPURA SUYEL TRIPU           | RA<br>ID: 16100076864002                       | 9004                  | Name: ARDD User | 1400    |                 | • |

## 3.2 Performance Report

| 🕉 BMS    Re | eport × +                                         |                                |                          |                   |        |                  |                        |                    | 0    | - 1    | 5                   |
|-------------|---------------------------------------------------|--------------------------------|--------------------------|-------------------|--------|------------------|------------------------|--------------------|------|--------|---------------------|
| → C         | bmsuat.trsc.nic.in/bmsleg                         | acydata/Reports/matchRe        | eport.jsp                |                   |        |                  |                        |                    | ☆    | *      | -                   |
| Repo        | rt Data                                           |                                |                          |                   |        |                  |                        | in U               |      |        |                     |
|             | Select Scheme :*                                  |                                | leifer Rearing Scheme    |                   |        |                  | ¢                      |                    |      |        |                     |
|             | Select FY :*                                      | 2                              | 018-2019                 |                   |        |                  | ÷                      |                    |      |        |                     |
|             | Select Installmen                                 | nt :* A                        | April-March              |                   |        |                  | ¢                      |                    |      |        |                     |
|             |                                                   | s                              | iubmit                   |                   |        |                  |                        |                    |      |        |                     |
| Excel       | CSV Print Show all ro                             | WS                             |                          |                   |        |                  |                        | Search:            |      |        |                     |
| SL.<br>No.  | Employee Details                                  | Department                     | ♦ Scheme<br>Name<br>♦    | Financial<br>Year | Target | Upload<br>Status | Verification<br>Status | Approval<br>Status | Disa | approv | red <sup>\U00</sup> |
| I           | Name: ARDD User<br>UserID:<br>ardduser3@gmail.com | Animal Resource<br>Development | Heifer Rearing<br>Scheme | 2018-2019         | 1000   | 37               | 25                     | 11                 | 0    |        |                     |
| owing 1     | to 1 of 1 entries                                 |                                |                          |                   |        |                  |                        | Previou            | s 1  | N      | iext                |

User wise performance report will show target vs uploads, verification, approval statistics.

## 3.3 Anomaly Report

| S BMS    Report × +                               |                                                  | • - • ×                           |
|---------------------------------------------------|--------------------------------------------------|-----------------------------------|
|                                                   | nolyReport.jsp                                   | 🖈 🗦 🐨 E                           |
| Beneficiary Management System<br>Govt. of Tripura | n (Legacy Data)                                  |                                   |
| Logged in user: ARDD Admin                        |                                                  | 🕿 Home 🚊 Change Password 🖙 Logout |
| Anomaly Report                                    |                                                  |                                   |
| Select Scheme :*                                  | Heifer Rearing Scheme                            | ÷                                 |
| Select FY :*                                      | 2018-2019                                        | \$                                |
| Select Installment :*                             | April-March                                      | ÷                                 |
| Matching Strength :*                              | Please Select                                    | ÷                                 |
|                                                   | Please Select<br>90%<br>80%<br>70%<br>60%<br>50% |                                   |
|                                                   |                                                  |                                   |

Anomaly report can be seen by matching strength as PDF.

| S BMS    Report × Sav                                           | veAnomolyDataAsPdf × +                |                                                                                                    |                |                                                               |                             | 0 | - | ٥   | × |
|-----------------------------------------------------------------|---------------------------------------|----------------------------------------------------------------------------------------------------|----------------|---------------------------------------------------------------|-----------------------------|---|---|-----|---|
| $\leftrightarrow$ $\rightarrow$ C $($ bmsuat.trsc.nic.in/bmsleg | gacydata/saveAnomolyDataAsPdf         |                                                                                                    |                |                                                               |                             |   | ☆ | * 🐨 | : |
| ≡ saveAnomolyDataAsPdf                                          |                                       | 1 / 1   - 100% +   🗄                                                                                                    | ] \$           |                                                               |                             |   | Ŧ | ē   |   |
|                                                                 | Departr<br>Schem<br>Financi<br>Report | ment: Animal Resource Developmer<br>ie: Heifer Rearing Scheme<br>ial Year: 2018-2019<br>Type: Anomaly Report<br>Benificiary Details<br>Name:SWEL TRIPURA<br>District:South Tripura<br>Sub-Division:Sabroom<br>Block:<br>GP/Ward: | Amount<br>1400 | Validation Details From RC<br>SUYEL TRIPURA<br>16100076864002 | Matching<br>Strength<br>80% |   |   |     |   |

## 4 Dashboard

Open BMS production site from a browser. URL: <u>https://bms.tripura.gov.in</u>. By default, it will open the login page of BMS Online Payment. On right top corner, there is a link for dashboard. Click on that.

| ⊗ BMS    Beneficiary Management 5 × +             |                                | ٥                      | - 0         | ×   |
|---------------------------------------------------|--------------------------------|------------------------|-------------|-----|
| ← → C                                             |                                |                        | ☆ 🛊 (       | 🐨 E |
| Beneficiary Management System<br>Govt. of Tripura |                                |                        |             |     |
|                                                   |                                | 👫 Home 🔺 Legacy Data 🕇 | 🕯 Dashboard | d   |
|                                                   | Please Sign In                 |                        |             |     |
|                                                   | User ID                        |                        |             |     |
|                                                   | Password Password              |                        |             |     |
|                                                   | Verification Code<br>19rqrf    |                        |             |     |
|                                                   | C Enter Verification Code Here |                        |             |     |
| http://fonstrinura.nou.in/dachhoard               | ■ Forgot Password              |                        |             |     |

Click on Get Started.

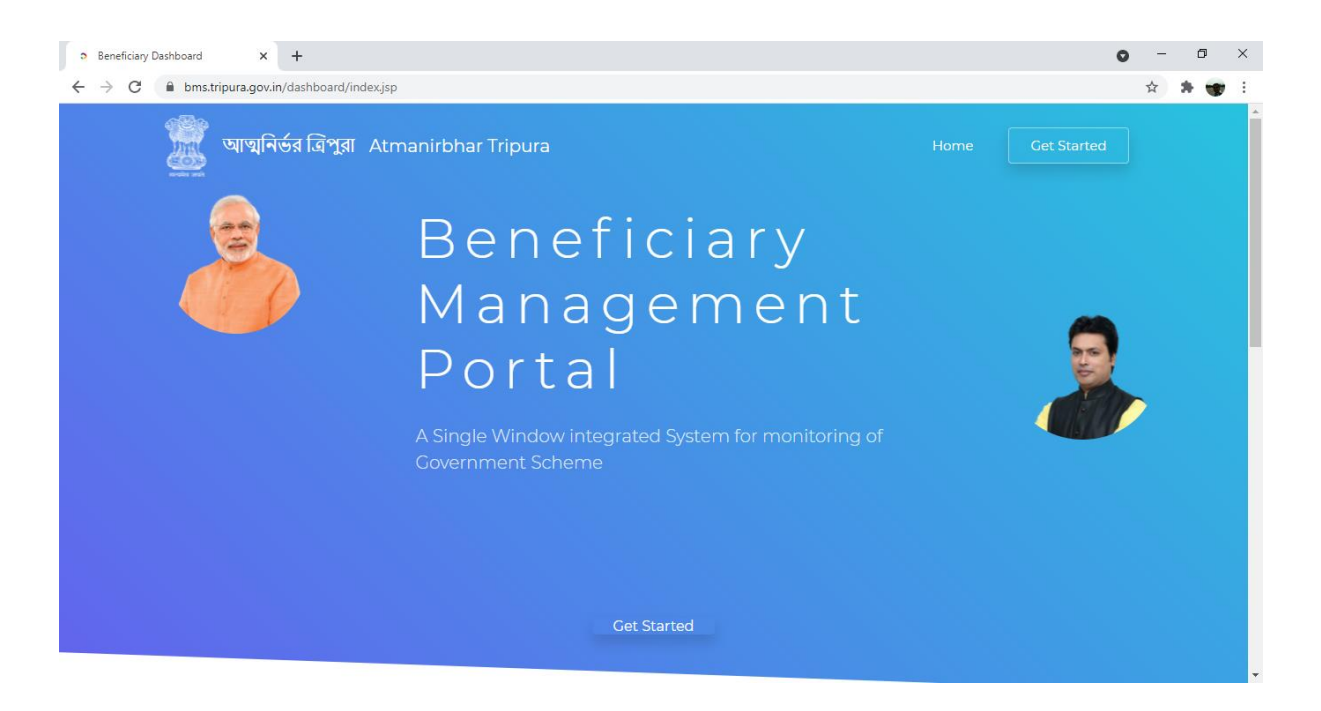

This will open dashboard as shown below. The population count shown on left is the Ration Card population in Tripura. Beneficiary, Transactions and Amount are of BMS i.e., based on the data uploaded and approved by various Departments.

| <ul> <li>Beneficiary Dashboard</li> </ul>         | ×              | +                                         |                   |                   |           |                           |                  |                           |                                         |               |                 |             |                  |                       | 0         | ) –             | ٥       | ×   |
|---------------------------------------------------|----------------|-------------------------------------------|-------------------|-------------------|-----------|---------------------------|------------------|---------------------------|-----------------------------------------|---------------|-----------------|-------------|------------------|-----------------------|-----------|-----------------|---------|-----|
| $\leftrightarrow$ $\rightarrow$ C $rac{}$ bms.tri | ipura.gov.in/d | lashboard/h                               | me_dashbo         | ard.jsp           |           |                           |                  |                           |                                         |               |                 |             |                  |                       |           | ☆               | * 🖷     | ) : |
| Beneficiary Mana                                  | gement F       | Portal                                    |                   |                   |           |                           |                  |                           |                                         | Drille        | d Down          | Sear        | ch Le <u>c</u>   | jacy Dal              | ta Status | Hom             | e Logii | n   |
| Tripura:                                          |                |                                           |                   |                   |           |                           |                  |                           |                                         |               |                 |             |                  |                       |           |                 | Ŷ       |     |
| POPULATION<br>3712869                             |                | *                                         | BENEFIC<br>4186   | 11ARY             |           | 9                         | transac<br>50352 | tions<br>20               |                                         |               |                 |             | amount<br>1,58,4 | 40,03,                | 650       |                 | ₹       |     |
|                                                   | Depa           | artment                                   |                   |                   | n         | iore                      |                  |                           |                                         | s             | Scheme          |             |                  |                       |           | more            | P       |     |
| 400,000 363432                                    |                |                                           |                   |                   |           |                           | 400,000          | 36343                     | 2                                       |               |                 |             |                  |                       |           |                 |         |     |
| 300,000                                           |                |                                           |                   |                   |           |                           | 300,000          |                           |                                         |               |                 |             |                  |                       |           |                 |         |     |
| 200,000                                           |                |                                           |                   |                   |           |                           | 200,000          |                           |                                         |               |                 |             |                  |                       |           |                 |         |     |
| 100,000 21                                        | 8952 19637     | 19422 18                                  | 708 15495         | 14712 13          | 193 2019  | 1911                      | 100,000          |                           | 11883                                   | 9757          | 9412            | 9382        | 9279             | 7013                  | 5830      | 5788            | 5012    |     |
| Frost Chil Stephens- Containe                     | <sup></sup>    | Abriculture<br>Molitare of Scheduled Care | Urban Development | <sup>Labour</sup> | Fisheries | unna Resource Development | 0                | DBT on pusses and husdard | Pulitman Bharat Pradhan M<br>Nitman So. | State Olici s | Pre-Martin (SOA | Grantis und | Rashing          | Pre-Manuel Vikash Yoj | AStra.    | Centrally Spann | Schemes |     |

Scrolling down will show scheme wise data and then Department wise data.

#### Beneficiary Management System (BMS) Legacy Data Manual

| > Beneficiary Dashboard × +                                                                 |              |     | 0   | - 0          | × |
|---------------------------------------------------------------------------------------------|--------------|-----|-----|--------------|---|
| ← → C 🔒 bms.tripura.gov.in/dashboard/home_dashboard.jsp                                     |              |     |     | * 🗯 🐨        | : |
| Support to ST Student under Ashram School                                                   |              | 318 | 324 | 1,59,60,564  | * |
| Swachh Bharat Mission Urban                                                                 |              | 242 | 244 | 14,94,000    |   |
| Tripura Post Madhyamik Stipend for professional courses out side the state of Tripura Rules |              | 83  | 83  | 4,77,750     |   |
| Department Wise Transaction                                                                 |              |     |     |              |   |
| Department                                                                                  | Transactions |     |     | Amount(Rs.)  |   |
| Agriculture                                                                                 | 19422        |     |     | 16,94,39,269 |   |
| Animal Resource Development                                                                 | 1911         |     |     | 2,77,18,407  |   |
| Education Higher                                                                            | 138          |     |     | 28,64,562    |   |
| Education Social Welfare _ Socal Education                                                  | 28952        |     |     | 2,85,24,950  |   |
| Education Youth Affairs _ Sports                                                            | 548          |     |     | 6,58,800     |   |
| Fisheries                                                                                   | 2019         |     |     | 12,52,15,106 |   |
| Food Civil Supplies _ Consumer Affairs                                                      | 363432       |     |     | 13,62,87,000 |   |
| Health _ Family Welfare NHM                                                                 | 19637        |     |     | 24,82,29,183 |   |
| to desirable in Annual and                                                                  | 1566         |     |     | 20.00.426    | - |

#### On top right corner there is a link for drill down report.

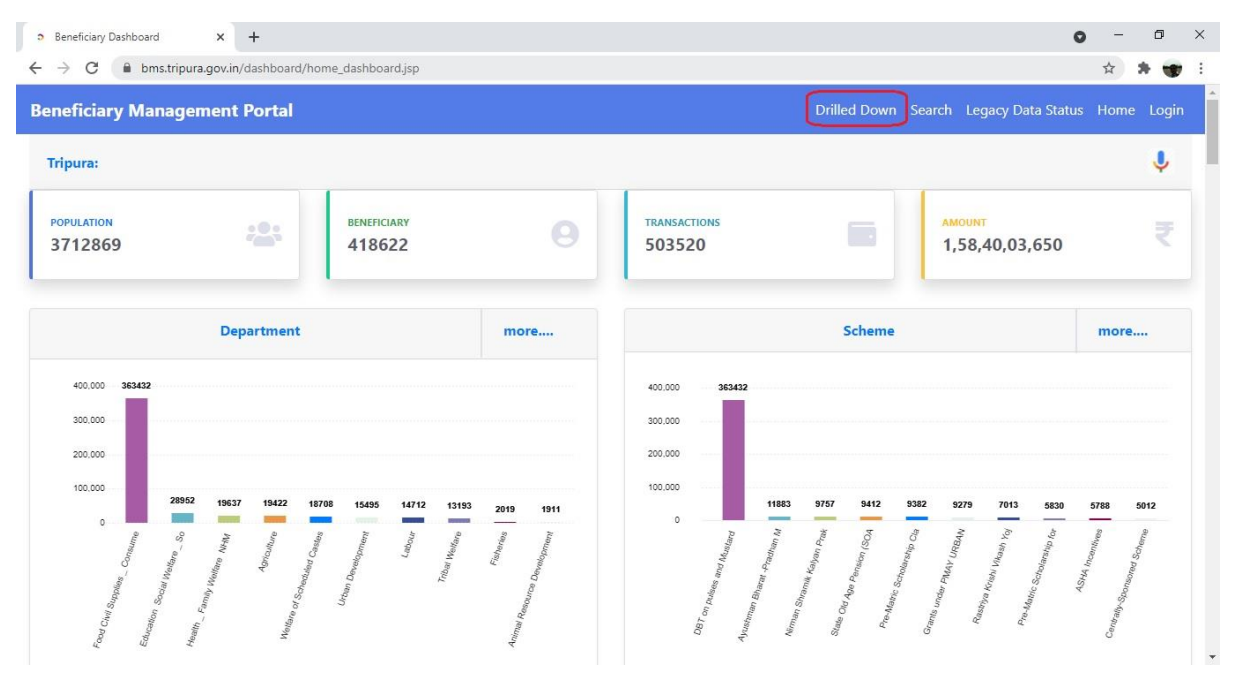

Drill down will show location wise distribution based on the beneficiary address available in Ration Card database. Data can be filtered with Department, scheme, FY etc.

| ⇒ C                       | <ul> <li>biliskiipula.gov.iii/dashboard/di</li> </ul>                                                                                                    |                                                                                                    |                                                                                                    |                                                                     |                    |                                                                                       |                                            |  |  |
|---------------------------|----------------------------------------------------------------------------------------------------|----------------------------------------------------------------------------------------------------|----------------------------------------------------------------------------------------------------|---------------------------------------------------------------------|--------------------|---------------------------------------------------------------------------------------|--------------------------------------------|--|--|
| efici                     | iary Management Portal                                                                                                    |                                                                                                    |                                                                                                    |                                                                     | Drilled Down Searc | h Login                                                                               | Hor                                        |  |  |
| nancia                    | al Year                                                                                                    | Department                                                                                                    | Scheme                                                                                                    |                                                                     |                    |                                                                                       |                                            |  |  |
| All                       | ~                                                                                                    | All                                                                                                    | ✓All                                                                                                    | ~                                                                   | <b>Q</b> Search    |                                                                                       |                                            |  |  |
| strict                    |                                                                                                    | Sub-Division                                                                                                    | Block                                                                                                    |                                                                     | GP/Ward            |                                                                                       |                                            |  |  |
| All                       | ~                                                                                                    | All                                                                                                    | ✓All                                                                                                    | ~                                                                   | All                |                                                                                       | ~                                          |  |  |
| enefi                     | iciary Drilled Down Report                                                                                                    |                                                                                                    |                                                                                                    |                                                                     |                    |                                                                                       |                                            |  |  |
| enefi                     | iciary Drilled Down Report<br>District                                                                                                    | Population                                                                                                    | Beneficiary                                                                                                  | Transactions                                                        | Am                 | iount Disburs                                                                         | ed                                         |  |  |
| enefi<br>+                | iciary Drilled Down Report District District: Gomati                                                                                                    | Population<br>437105                                                                                             | Beneficiary<br>35388                                                                                         | Transactions<br>42043                                               | Am                 | 18,18,99                                                                              | <b>ed</b><br>,286                          |  |  |
| enefi<br>+<br>+           | iciary Drilled Down Report District District: Gomati District: Unakoti                                                                                                    | Population<br>437105<br>289972                                                                                   | Beneficiary<br>35388<br>36744                                                                                | Transactions<br>42043<br>42386                                      | Ал                 | 18,18,99<br>14,01,71                                                                  | <b>ed</b><br>,286<br>,266                  |  |  |
| enefi<br>+<br>+           | iciary Drilled Down Report  District  District: Gomati  District: Unakoti  District: Khowai                                                                                                    | Population           437105           289972           327327                                                    | Beneficiary<br>35388<br>36744<br>30563                                                                       | <b>Transactions</b><br>42043<br>42386<br>41389                      | Ап                 | 18,18,99<br>14,01,71<br>16,66,33                                                      | <b>ed</b><br>,286<br>,266<br>,209          |  |  |
| enefi<br>+<br>+<br>+      | bistrict: Gomati<br>District: Gomati<br>District: Unakoti<br>District: Khowai<br>District: North Tripura                                                                                           | Population           437105           289972           327327           413160                                   | Beneficiary<br>35388<br>36744<br>30563<br>51832                                                              | <b>Transactions</b><br>42043<br>42386<br>41389<br>59162             | Ап                 | 18,18,99<br>18,18,99<br>14,01,71<br>16,66,33<br>17,60,36                              | <b>ed</b><br>,286<br>,266<br>,209          |  |  |
| enefi<br>+<br>+<br>+      | District           District: Gomati           District: Unakoti           District: North Tripura           District: West Tripura                                                                 | Population           437105           289972           327327           413160           925408                  | Beneficiary<br>35388<br>36744<br>30563<br>51832<br>112012                                                    | <b>Transactions</b><br>42043<br>42386<br>41389<br>59162<br>137847   | An                 | 18,18,99<br>14,01,71<br>16,66,33<br>17,60,36<br>25,73,88                              | ed<br>,286<br>,209<br>,698<br>,838         |  |  |
| enefi<br>+<br>+<br>+<br>+ | bistrict: Somati<br>District: Gomati<br>District: Comati<br>District: Unakoti<br>District: Khowai<br>District: Khowai<br>District: North Tripura<br>District: West Tripura<br>District: Sepahijala | Population           437105           289972           327327           413160           925408           499255 | Beneficiary           35388           36744           30563           51832           113012           41540 | Transactions<br>42043<br>42386<br>41389<br>59162<br>137847<br>48592 | Am                 | nount Disburs<br>18,18,99<br>14,01,71<br>16,66,33<br>17,60,36<br>25,73,88<br>18,48,76 | ed<br>,286<br>,209<br>,698<br>,838<br>,088 |  |  |

Data can be expanded by clicking the + symbol on left against each district and so on.

| neficiary Dasht | board × +                                |                |                              |                            |              |           | • - •              |
|-----------------|------------------------------------------|----------------|------------------------------|----------------------------|--------------|-----------|--------------------|
| G               | bms.tripura.gov.in/dashboard/drilldownre | oort.jsp       |                              |                            |              |           | R R                |
| 1               | District                                 | Population     | Bene                         | ficiary                    | Transactions |           | Amount Disbursed   |
| Di              | istrict: Gomati                          | 43710          | 5                            | 35388                      | 42043        |           | 18,18,99,286       |
| 5               | Sub Division                             | Population     | Benefic                      | iary                       | Transactions |           | Amount Disbursed   |
| - 9             | Subdiv:Amarpur                           | 103421         | 16                           | 164                        | 19210        |           | 6,59,63,179        |
| E               | Block                                    |                | Population                   | Beneficiary                | Transaction  | s         | Amount Disbursed   |
| <b>-</b> B      | Block: Amarpur                           |                | 55279                        | 8868                       | 1067         | 2         | 3,08,15,164        |
|                 | Gram Panchayat                           | Popula         | ntion Ber                    | eficiary                   | Transactions |           | Amount Disbursed   |
| -               | GP: Malbasa                              |                | 13                           | 1                          | 2            |           | 775                |
| Show 50         | ) 🗢 entries                              |                |                              |                            |              | Search:   |                    |
| SI No.          | Department                               | Financial Year | Scheme Name                  |                            | Tran         | nsactions | Total DBT Amount   |
| 1               | Food Civil Supplies _ Consumer Affairs   | 2019-2020      | DBT on pulses and Mustard    | oil                        | 1            |           | 375                |
| 2               | Welfare of Scheduled Castes              | 2019-2020      | Pre-Matric Scholarship Class | VI to VIII for SC Students | 1            |           | 400                |
|                 |                                          |                |                              |                            |              | First Pr  | evious 1 Next Last |
| +               | GP: East Malbasa                         |                | 4353                         | 439                        | 466          |           | 6,98,740           |
|                 |                                          | © 2021 All Ri  | ahts Reserved Develop        | ed by NIC Tripura          |              |           |                    |

Finally, data can be seen at GP level with department wise, FY wise, scheme wise transaction count and amount involved.